## Mira-PJ1

RICOH PJ S2440/X2440/WX2440/S2650/X2650/ KW3680/S2660/S2670/X2670/KW3660/ S2680/X2680/S2690/X2690

Machine Codes: Y0AF/Y0AL/Y0AQ/Y0AG/Y0AM/Y0AR/ Y0AH/Y0AJ/Y0AN/Y0B3/Y0AK/Y0AP/ Y0B1/Y0B2

# **Field Service Manual**

Aug, 2016

## **Important Safety Notices**

### Lead-Free Solder

This product is manufactured using lead-free solder as a part of a movement within the consumer products industry at large to be environmentally responsible. Lead-free solder must be used in the servicing and repair of this product.

## **WARNING**

 This product is manufactured using lead free solder. DO NOT USE LEAD BASED SOLDER TO REPAIR THIS PRODUCT! The melting temperature of lead-free solder is higher than that of leaded solder by 86 °F to 104 °F (30 °C to 40 °C). Use of a soldering iron designed for lead-based solders to repair product made with lead-free solder may result in damage to the component and or PCB being soldered. Great care should be made to ensure high-quality soldering when servicing this product - especially when soldering large components, through-hole pins, and on PCBs - as the level of heat required to melt lead-free solder is high.

## **Prevention of Physical Injury**

- 1. Before disassembling or assembling parts of the machine and peripherals, make sure that the machine power cord is unplugged.
- 2. The wall outlet should be near the machine and easily accessible.
- 3. If any adjustment or operation check has to be made with exterior covers off or open while the main switch is turned on, keep hands away from electrified or mechanically driven components.
- 4. The machine drives some of its components when it completes the warm-up period. Be careful to keep hands away from the mechanical and electrical components as the machine starts operation.
- 5. Use brackets that are strong enough to support the projector. The projector weighs about 2.2 kg (4.85 lb.).
- 6. The projector must be installed in a location that is sturdy enough to support the full weight of the projector and brackets.

## **Observance of Electrical Safety Standards**

The machine and its peripherals must be serviced by a customer service representative who has completed the training course on those models.

## Safety and Ecological Notes for Disposal

1. Dispose of replaced parts in accordance with local regulations.

## **WARNING**

• To prevent a fire or explosion, keep the machine away from flammable liquids, gases, and aerosols. A fire or an explosion might occur.

This product contains substances which are harmful to humans and the environment.

• The lamp contains mercury.

Please dispose of this product or used lamps in accordance with local regulations.

The following information is only for EU-member states:

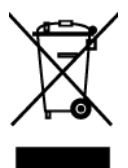

The use of the symbol indicates that this product may not be treated as household waste. By ensuring this product is disposed of correctly, you will help prevent potential negative consequences for the environment and human health, which could otherwise be caused by inappropriate waste handling of this product. For more detailed information about recycling of this product, please contact your local city office or your household waste disposal service.

# TABLE OF CONTENTS

| Important Safety Notices                                          |    |
|-------------------------------------------------------------------|----|
| Lead-Free Solder                                                  | 1  |
| Prevention of Physical Injury                                     | 1  |
| Observance of Electrical Safety Standards                         |    |
| Safety and Ecological Notes for Disposal                          |    |
| 1. Product Information                                            |    |
| Specifications                                                    | 5  |
| General Specifications                                            | 5  |
| Compatible Mode                                                   | 7  |
| VGA Analog- Analog RGB Compatible                                 | 7  |
| Input Signal for HDMI/DVI-D                                       | 9  |
| 2. Replacement                                                    |    |
| Equipment Needed                                                  |    |
| Part Replacement                                                  | 12 |
| Lamp Cover and Lamp Module                                        | 12 |
| Top Cover (with Zoom Lever and Keypad Rubber)                     | 14 |
| Speaker                                                           |    |
| IR Sensor                                                         |    |
| Photo Sensor                                                      |    |
| Main Board Unit (with RS-232C Connector and Shielding Bracket)    | 19 |
| Details of each connector and FFC on the main board               |    |
| Lamp Housing Unit (with Thermal Switch, Fan and Interlock Switch) | 22 |
| Engine module (with Color Wheel Modules, Focus Ring and Lens)     |    |
| PSU (with Insulating Sheet and Bottom Shield Plate)               |    |
| Details of each connector on the PSU board                        | 33 |
| I/O Cover                                                         |    |
| Adjustable Feet                                                   | 35 |
| 3. Adjustment                                                     |    |
| Required Action after Replacing Parts                             |    |
| Test Conditions                                                   |    |
| Zone Definition                                                   |    |
| Waveform Download and Fan RPM Calibration                         |    |
| ADC Calibration                                                   | 40 |

| PC Calibration                    | 40 |
|-----------------------------------|----|
| Calibration Procedure             |    |
| Pattern Check                     |    |
| Test Inspection Procedure         |    |
| Check Points                      |    |
| OSD Reset                         |    |
| Re-write Lamp Hours Usage         | 43 |
| Rod Adjustment                    | 45 |
| Environment                       |    |
| Procedure                         |    |
| 4. Troubleshooting                |    |
| Main Procedure                    | 47 |
| LED Lighting Message              | 51 |
| 5. Firmware Update                |    |
| System Firmware Update            | 53 |
| Equipment Needed                  | 53 |
| Software                          | 53 |
| Hardware                          |    |
| DLP Composer Lite Setup Procedure |    |
| Get into Firmware Download Mode   |    |
| Preparation of the projector      |    |
| USB Driver Update Procedure       |    |
| System Firmware Update Procedure  |    |

## **Specifications**

## General Specifications

| No. | ltem                      | Description                                                                                                    |
|-----|---------------------------|----------------------------------------------------------------------------------------------------|
| 1   | Technology                | <ul> <li>For PJ S2440/S2650/S2660/S2670/S2680/S2690:</li> <li>DMD 12 degree .55" SVGA DMD,Type S450,DC3</li> <li>For PJ X2440/X2650/X2670/X2680/X2690:</li> <li>DMD 12 degree .55" XGA DMD,Type S450,DC3</li> <li>For PJ WX2440/WX2440/KW3680/KW3660:</li> <li>DMD,12 degree .65" WXGA,DMD,Type S450,DC3</li> </ul> |
| 2   | Dimensions<br>(W x D x H) | W112.5 x D105 x H40.5mm (not including focus ring, rubber foot & protruding parts)                                                                                                    |
| 3   | Weight                    | 2.2Kg                                                                                                    |
| 4   | Power Supply              | • Universal AC 100 -z 240V 50/60 Hz with PFC input                                                                                                    |
| 5   | Power Consumption         | <ul> <li>Operation mode-Bright mode:<br/>Typ. 230W, max.253W @110Vac<br/>Typ. 225W, max.248W @ 220Vac</li> <li>Operation mode-ECO mode:<br/>Typ. 190W, max.209W @110Vac<br/>Typ. 187W, max.206W @ 220Vac</li> </ul>                                                                                                 |
| 6   | Keystone correction       | • +/- 40 degree                                                                                                    |
| 7   | Throw Ratio               | For PJ S2440/S2650/S2660/S2670/S2680/S2690:<br>For PJ X2440/X2650/X2670/X2680/X2690:<br>• 1.94 ~ 2.15(D/W)@60"<br>For PJ WX2440/WX2440/KW3680/KW3660:<br>• 1.54 ~ 1.71(D/W)@60"                                                                                                    |
| 8   | Projection lens           | F# 2.5-3.26, f=20.913- 32.626mm@60"                                                                                                    |

| No. | ltem                  | Description                                                                                                    |
|-----|-----------------------|----------------------------------------------------------------------------------------------------|
| 9   | Lens Offset           | 115%±5%                                                                                                    |
| 10  | Lamp                  | 195W Lamp                                                                                                    |
| 11  | Lamp life             | Bright Mode<br>• 5000 Hours Standard @190W, 50% Survival Rate<br>ECO Mode<br>• 6000 Hours Typical @160W, 50% Survival Rate<br>Dynamic Mode:<br>• 8000 Hours<br>ECO+ Mode:<br>• 10000 Hours          |
| 12  | Number of active dots | For PJ S2440/S2650/S2660/S2670/S2680/S2690:<br>• 800x600<br>For PJ X2440/X2650/X2670/X2680/X2690:<br>• 1024x768<br>For PJ WX2440/WX2440/KW3680/KW3660:<br>• 1280x800                                |
| 13  | System controller     | • DDP4421                                                                                                    |
| 14  | Video Compatibility   | Standards :<br>• NTSC: M/J,3.58MHz, 4.43 MHz<br>• PAL: B, D, G, H, I, M, N, 4.43 MHz<br>• SECAM: B, D, G, K, K1, L,4.25/4.4 MHz<br>• SDTV:480i/p, 576i/p,<br>• HDTV:720p(50/60Hz), 1080i/p(50/60Hz) |
| 15  | Temperature           | <ul> <li>Operating : 5 – 40 °C</li> <li>ECO: 5 – 45 °C</li> <li>Non-operation : -10°C – 60 °C</li> </ul>                                                                                            |

| No. | ltem     | Description                                                                                                    |
|-----|----------|----------------------------------------------------------------------------------------------------|
|     |          | <ul> <li>Non-operation: Sea Level to 40,000 feet</li> <li>Operating: Sea Level to 10,000 feet (@23°C); manual switch to high altitude mode @5000 feet</li> </ul> |
| 16  | Altitude | <ul> <li>Operating Testing:<br/>0~2500 ft, 5 – 40 °C</li> <li>2500~5000 ft, 5 – 35 °C</li> <li>5000~10000 ft, 5 – 30 °C</li> </ul>                               |

## Compatible Mode

## VGA Analog- Analog RGB Compatible

| Modes | Resolution | V.Frequency [Hz] |
|-------|------------|------------------|
| VGA   | 640 x 480  | 60               |
| VGA   | 640 x 480  | 67               |
| VGA   | 640 x 480  | 72               |
| VGA   | 640 x 480  | 85               |
| SVGA  | 800 x 600  | 56               |
| SVGA  | 800 x 600  | 60               |
| SVGA  | 800 x 600  | 72               |
| SVGA  | 800 x 600  | 85               |
| SVGA  | 800 x 600  | 120              |
| XGA   | 1024 x 768 | 48               |
| XGA   | 1024 x 768 | 50               |
| XGA   | 1024 x 768 | 60               |
| XGA   | 1024 x 768 | 70               |
| XGA   | 1024 x 768 | 75               |

| Modes       | Resolution  | V.Frequency [Hz] |
|-------------|-------------|------------------|
| XGA         | 1024 x 768  | 85               |
| XGA         | 1024 x 768  | 120              |
| HDTV(720p)  | 1280 x 720  | 50               |
| HDTV(720p)  | 1280 x 720  | 60               |
| HDTV(720p)  | 1280 x 720  | 120              |
| WXGA        | 1280 x 768  | 60               |
| WXGA        | 1280 x 768  | 75               |
| WXGA        | 1280 x 768  | 85               |
| WXGA        | 1280 x 800  | 48               |
| WXGA        | 1280 x 800  | 50               |
| WXGA        | 1280 x 800  | 60               |
| WXGA        | 1366 x 768  | 60               |
| SXGA        | 1280 x 1024 | 60               |
| SXGA        | 1280 x 1024 | 75               |
| SXGA        | 1280 x 1024 | 85               |
| SXGA+       | 1400 x 1050 | 60               |
| UXGA        | 1600 x 1200 | 60               |
| HDTV(1080p) | 1920 x 1080 | 24               |
| HDTV(1080p) | 1920 x 1080 | 50               |
| HDTV(1080p) | 1920 x 1080 | 60               |
| WUXGA       | 1920 x 1200 | 60               |
| WUXGA       | 1920 x 1200 | 50               |

## Input Signal for HDMI/DVI-D

| Modes             | Resolution | V.Frequency [Hz] |
|-------------------|------------|------------------|
| VGA               | 640 x 480  | 60               |
| SVGA              | 800 x 600  | 60               |
| SVGA              | 800 x 600  | 72               |
| SVGA              | 800 x 600  | 85               |
| SVGA              | 800 x 600  | 120              |
| XGA               | 1024 x 768 | 50               |
| XGA               | 1024 x 768 | 60               |
| XGA               | 1024 x 768 | 70               |
| XGA               | 1024 x 768 | 75               |
| XGA               | 1024 x 768 | 85               |
| XGA               | 1024 x 768 | 120              |
| SDTV(480I)        | 720 x 480  | 60               |
| SDTV(480P)        | 720 x 480  | 60               |
| SDTV(576I)        | 720 x 576  | 50               |
| SDTV(576P)        | 720 x 576  | 50               |
| WSVGA(1024 x 600) | 1024 x 600 | 60               |
| HDTV(720p)        | 1280 x 720 | 50               |
| WXGA              | 1280 x 768 | 60               |
| WXGA              | 1280 x 768 | 75               |
| WXGA              | 1280 x 768 | 85               |
| WXGA              | 1280 x 800 | 60               |
| WXGA              | 1280 x 800 | 120              |
| WXGA              | 1280 x 800 | 50               |

| Modes       | Resolution  | V.Frequency [Hz] |
|-------------|-------------|------------------|
| WXGA        | 1366 x 768  | 60               |
| WXGA+       | 1440 x 900  | 60               |
| WXGA+       | 1440 x 900  | 120              |
| SXGA        | 1280 x 1024 | 60               |
| SXGA        | 1280 x 1024 | 75               |
| SXGA        | 1280 x 1024 | 85               |
| SXGA        | 1440 X 900  | 60               |
| SXGA+       | 1400 x 1050 | 60               |
| SXGA+       | 1400 x 1050 | 85               |
| SXGA+       | 1400 x 1050 | 120              |
| UXGA        | 1600 x 1200 | 60               |
| HDTV(1080i) | 1920 x 1080 | 50               |
| HDTV(1080i) | 1920 x 1080 | 60               |
| HDTV(1080p) | 1920 x 1080 | 24               |
| HDTV(1080p) | 1920 x 1080 | 30               |
| HDTV(1080p) | 1920 x 1080 | 50               |
| HDTV(1080p) | 1920 x 1080 | 60               |
| WUXGA       | 1920 x 1200 | 60               |
| WUXGA       | 1920 x 1200 | 50               |

•Note

• If the Computer Compatibility supportive signal is different from User's Manual, please refer to User's Manual.

# 2. Replacement

## **Equipment Needed**

- 1. Screw Driver (+): 105
- 2. Screw Driver (+): 107
- 3. Screw Driver (-): 107
- 4. Hex Sleeves 5mm
- 5. Tweezers
- 6. Long-nosed Pliers
- 7. Projector

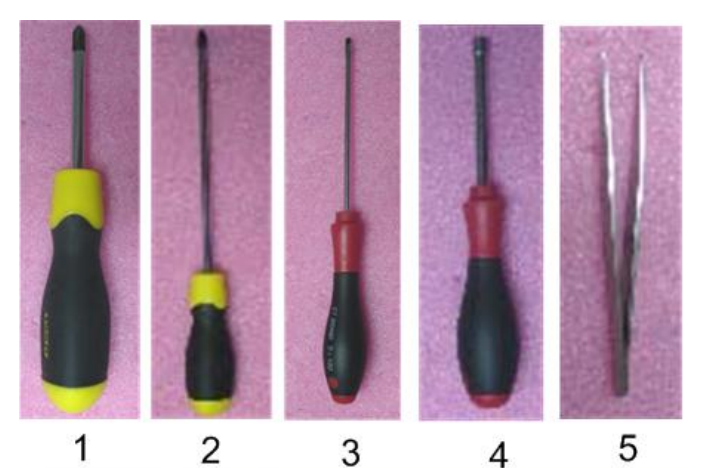

6

7

## **Part Replacement**

#### 🔁 Important

- Before you start: This process is protective level II. Operators should wear electrostatic chains.
- If you need to replace the main board, you have to get into service mode and record the LED usage hours (page 43 "Re-write Lamp Hours Usage").

## Lamp Cover and Lamp Module

1. Loosen a screw on the left side of the unit (M3 x8.5 🕅 x1).

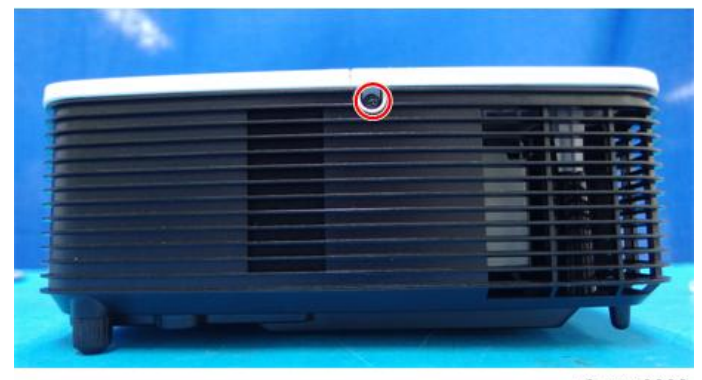

y0awm0002

2. Slide and remove the lamp cover [A].

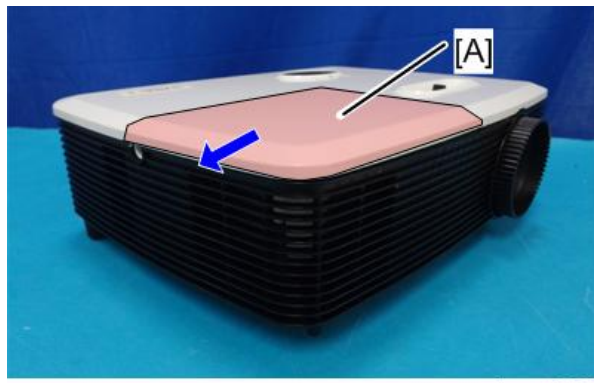

y0awm0003

Note

• If the lamp cover is difficult to slide, insert a flathead precision screwdriver into the gap to slide the cover.

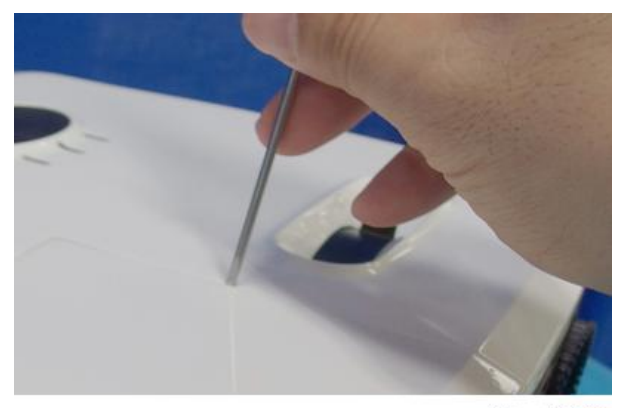

y0awm0003a

3. Loosen a screw on the lamp module [A] (M3.5 x8.5 🕅 x1).

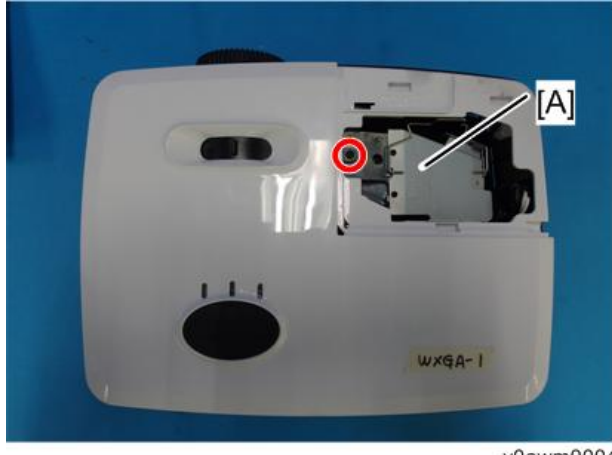

y0awm0004

4. Disconnect the plug [A] (🎯 x1).

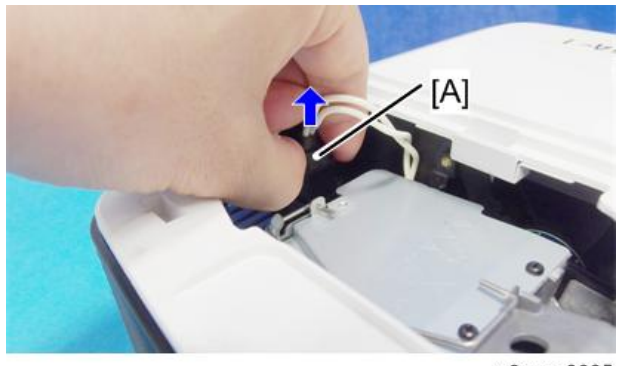

y0awm0005

2

5. Remove the lamp module [A].

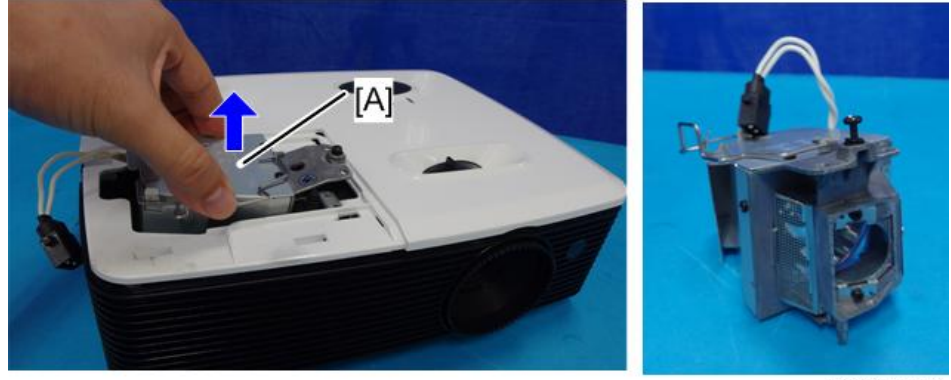

y0awm0006

## Top Cover (with Zoom Lever and Keypad Rubber)

1. Remove screws from the bottom cover (M3  $\times 8$   $\% \times 6$ ).

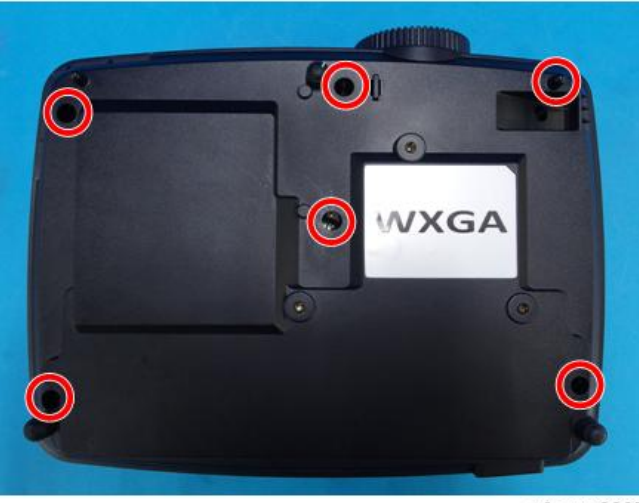

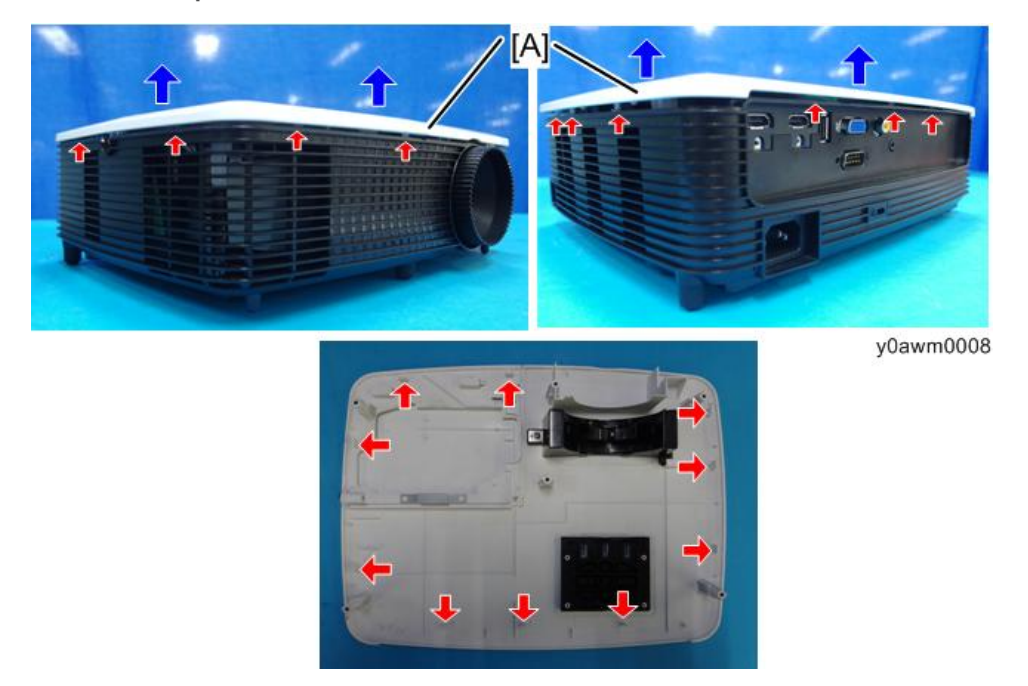

2. Remove the top cover [A] (hook x10).

 Place the top cover upside down, and remove the zoom lever [A] and keypad rubber [B] (M3 x6 S<sup>P</sup> x1).

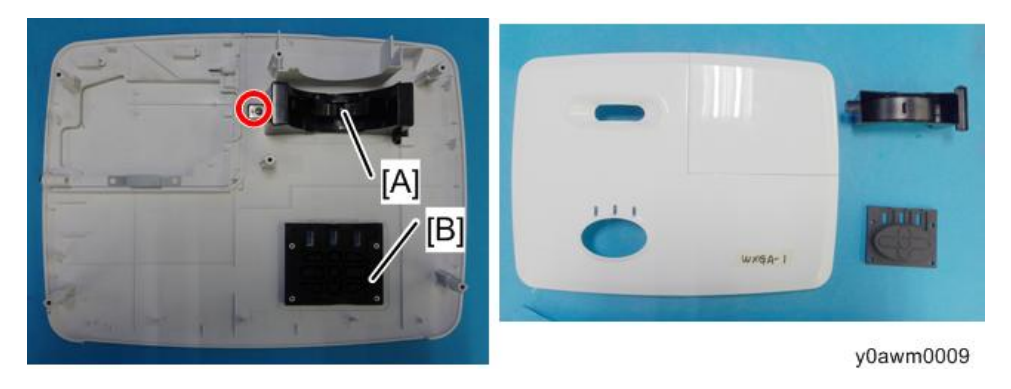

## Speaker

1. Remove the top cover (page 14).

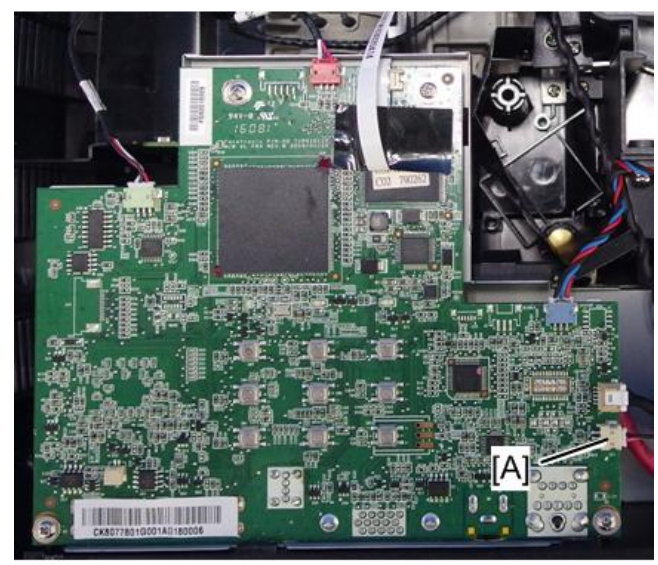

2. Disconnect the connector [A] from the main board.

y0awm0053

3. Remove the speaker [A].

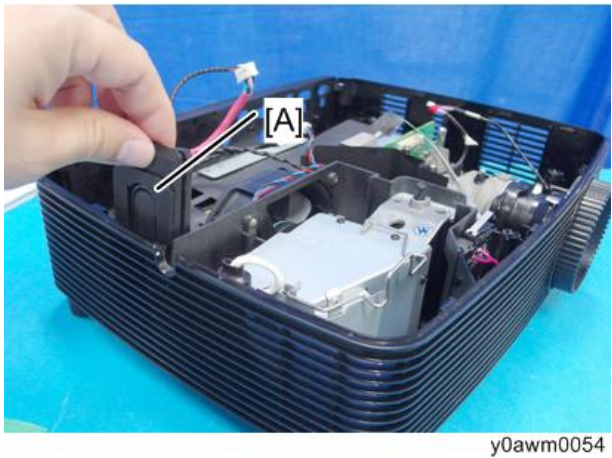

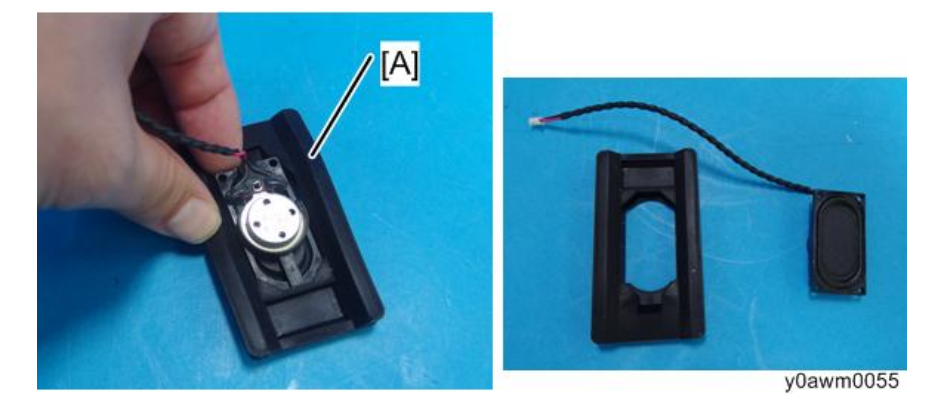

4. Remove the speaker rubber [A].

## IR Sensor

- 1. Remove the top cover (page 14).
- 2. Disconnect the connector [A] from the main board.

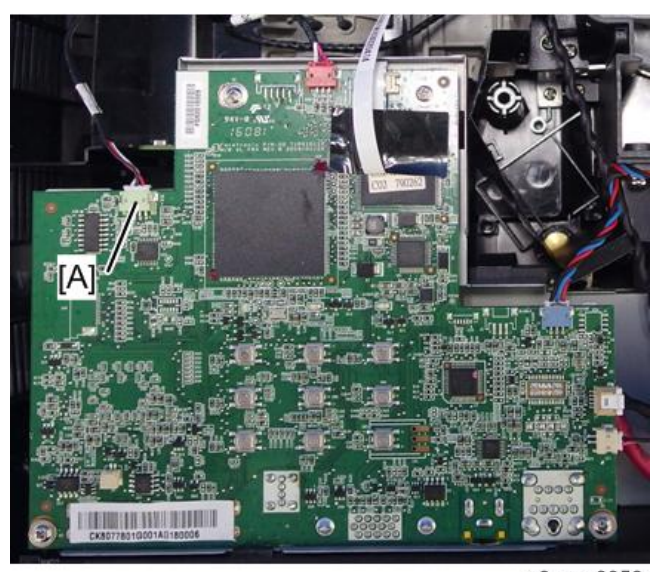

3. Remove the IR sensor [A] (M2.6 x 6 🕅 x 1).

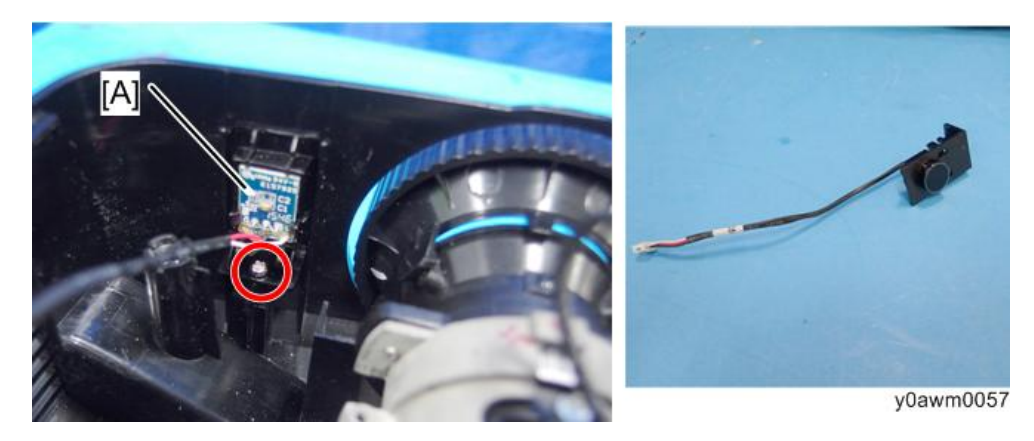

## Photo Sensor

- 1. Remove the top cover (page 14).
- 2. Disconnect the connector [A] from the main board.

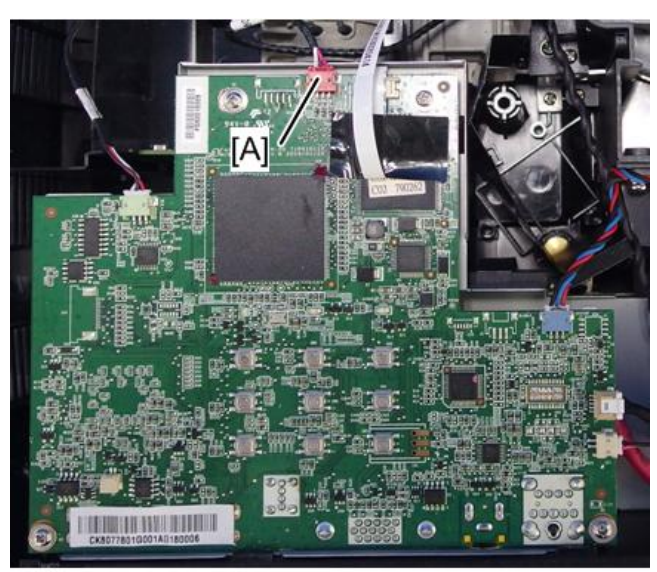

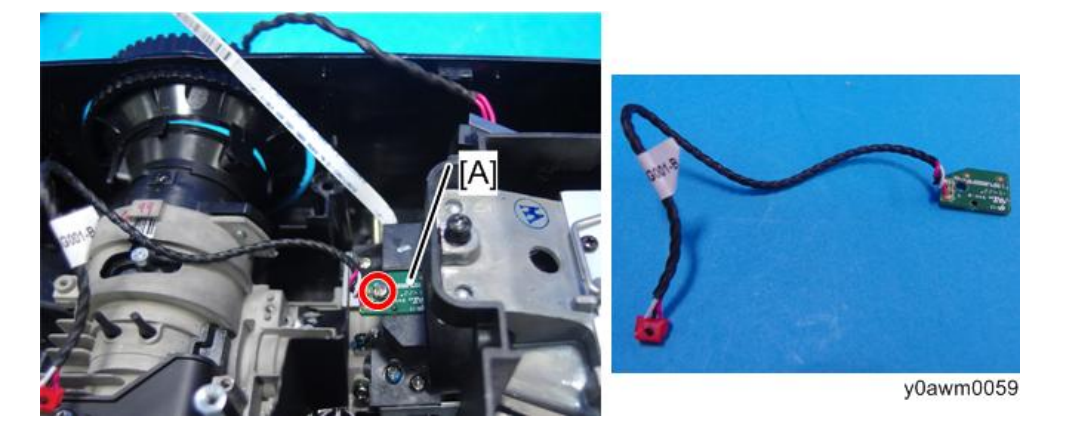

3. Remove the photo sensor [A] (M2.6 x6 🛇 x1).

Main Board Unit (with RS-232C Connector and Shielding Bracket)

- 1. Remove the top cover (page 14).
- 2. Remove screws, and disconnect connectors and FFC (M2.6 x6 🖤 x4, 🖾 x6, FFC x1).

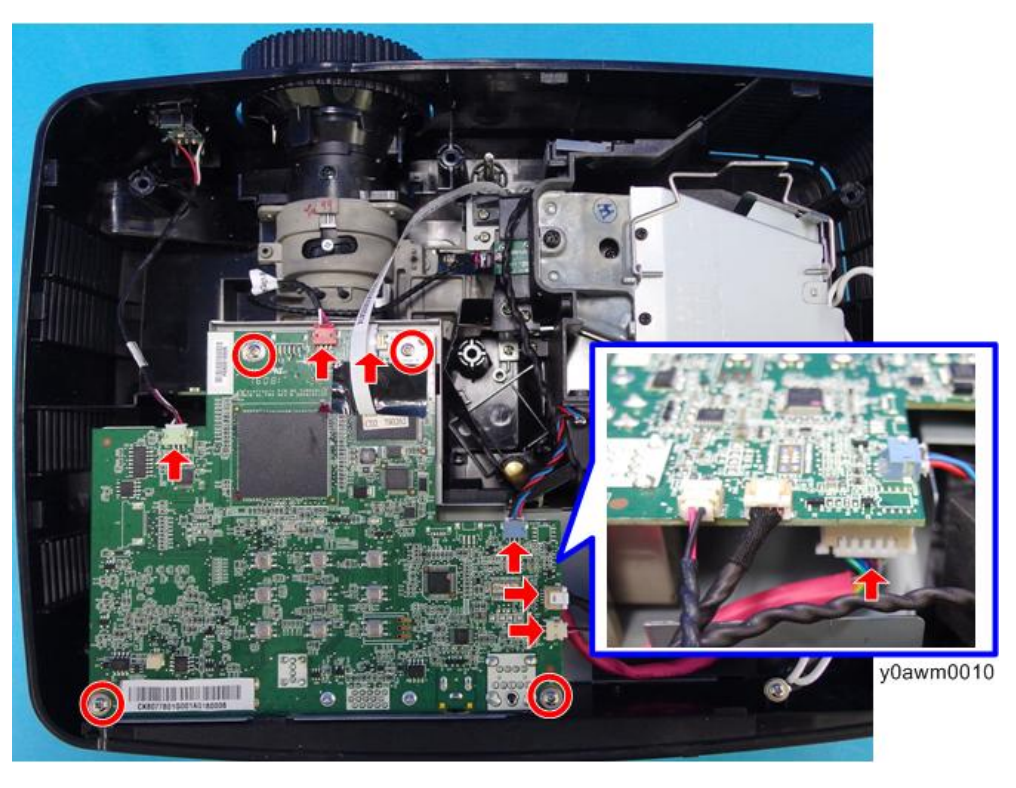

3. Remove screws (as red circles) and hex screws (as yellow circles) from the rear cover (M3 x5  $\Im$  x2, hex screws x4).

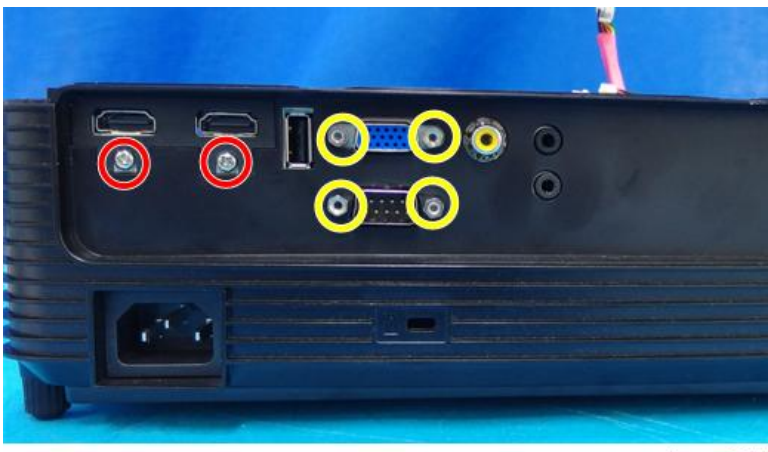

y0awm0011

4. Place the main board upside down, and remove the RS-232C connector [A] ( $557 \times 1$ ).

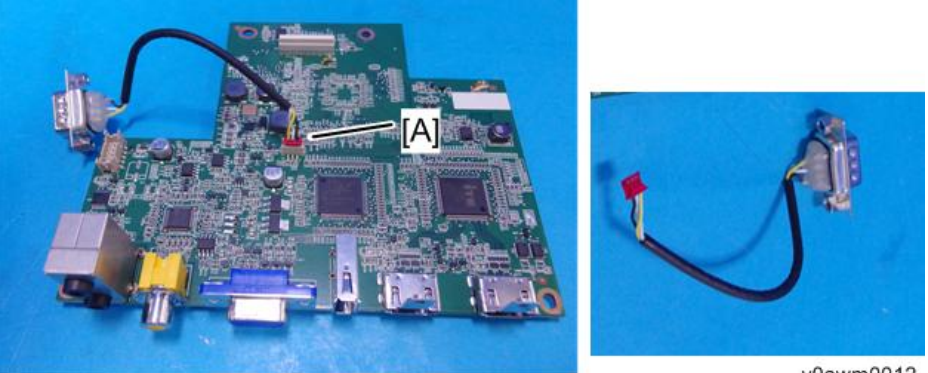

y0awm0012

5. Remove the shielding bracket [A] (M3 x5 🕅 x1, hexagon post x1).

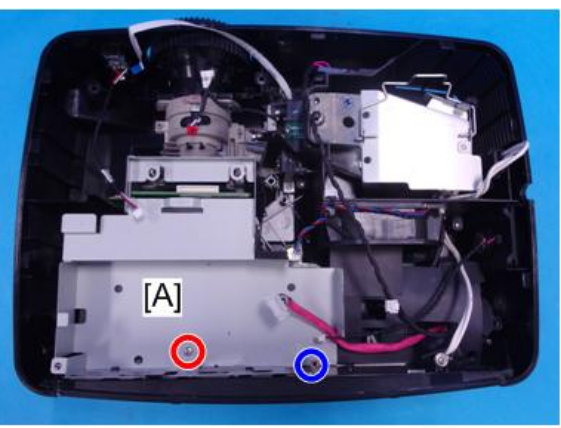

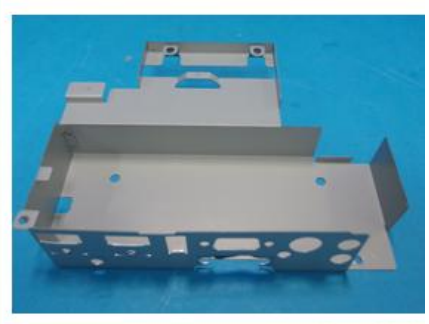

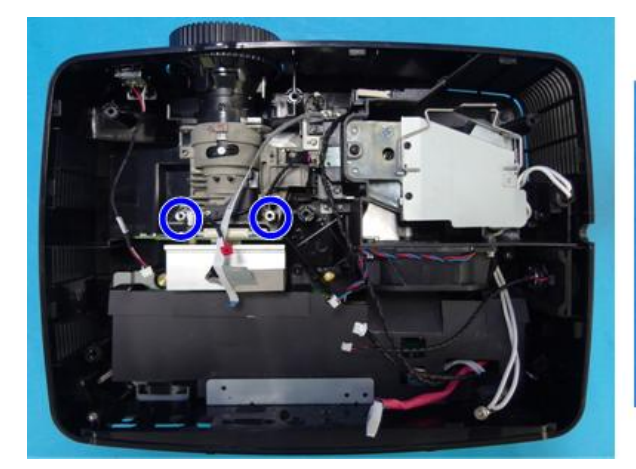

6. Remove the 2 hexagon posts (hexagon post x2).

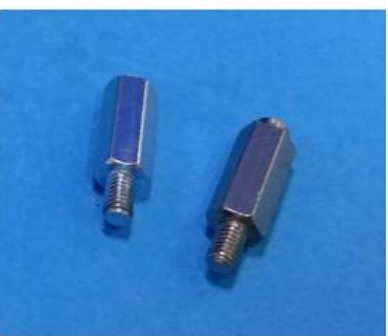

y0awm0014

## Details of each connector and FFC on the main board

Make sure cables plug into the correct ports when assembling the unit.

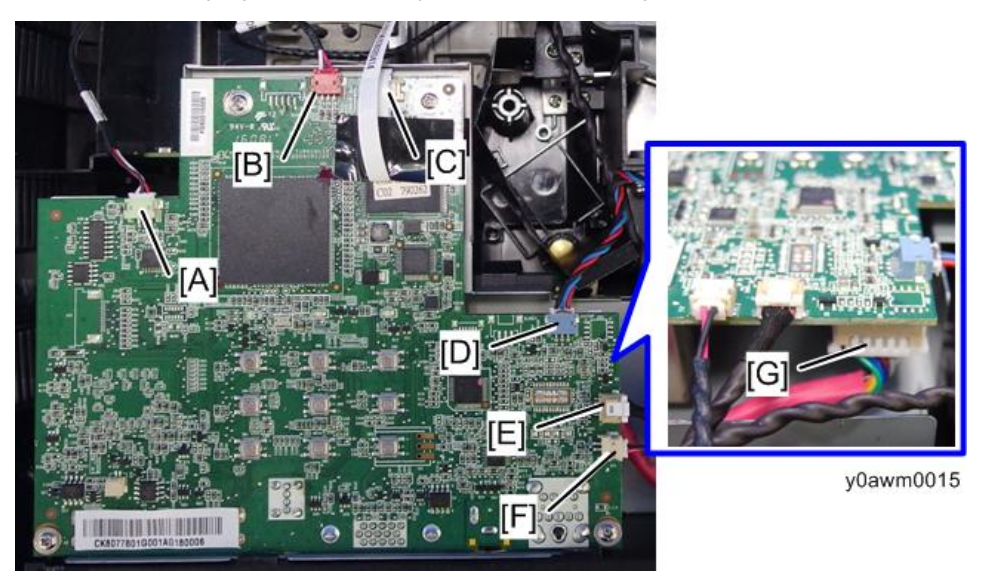

| ltem | Port on Main Board | The connector feature                                | Figure    |
|------|--------------------|------------------------------------------------------|-----------|
| A    | IR Sensor          | Composed of Red/White/Black Wires (3-<br>pin, white) | y0awm0016 |

| ltem | Port on Main Board | The connector feature                               | Figure    |
|------|--------------------|-----------------------------------------------------|-----------|
| В    | Photo Sensor       | Composed of Red/White/Black Wires (3-<br>pin, red)  | y0awm0017 |
| С    | Color Wheel        | FFC                                                 | y0awm0018 |
| D    | Fan                | Composed of Red/Blue/Black Wires (3-<br>pin, white) | y0awm0019 |
| E    | LVPS B             | Black wire tube (5-pin)                             | y0awm0021 |
| F    | Speaker            | Composed of Red/Black Wires (2-pin, white)          | y0awm0020 |
| G    | LVPS A             | Red wire tube (10-pin)                              | y0awm0023 |

## Lamp Housing Unit (with Thermal Switch, Fan and Interlock Switch)

- 1. Remove the lamp module (page 12).
- 2. Remove the top cover (page 14).
- 3. Remove the main board unit (page 19).

2

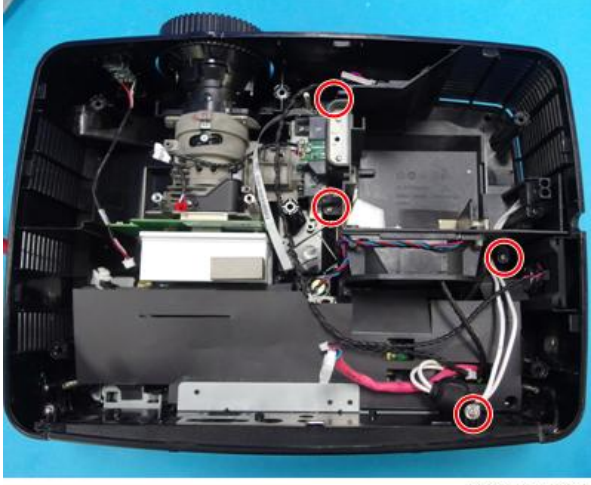

4. Remove the screws (M2.6 x6 🕅 x4).

y0awm0024

5. Turn over the insulating sheet on the PSU, disconnect the connectors [A], [B], [C], and then pull out the cables to the outside of the insulating sheet (\$\$\vec{x}\$ x3).

For how to turn over the insulating sheet, see page 30 "PSU (with Insulating Sheet and Bottom Shield Plate)".

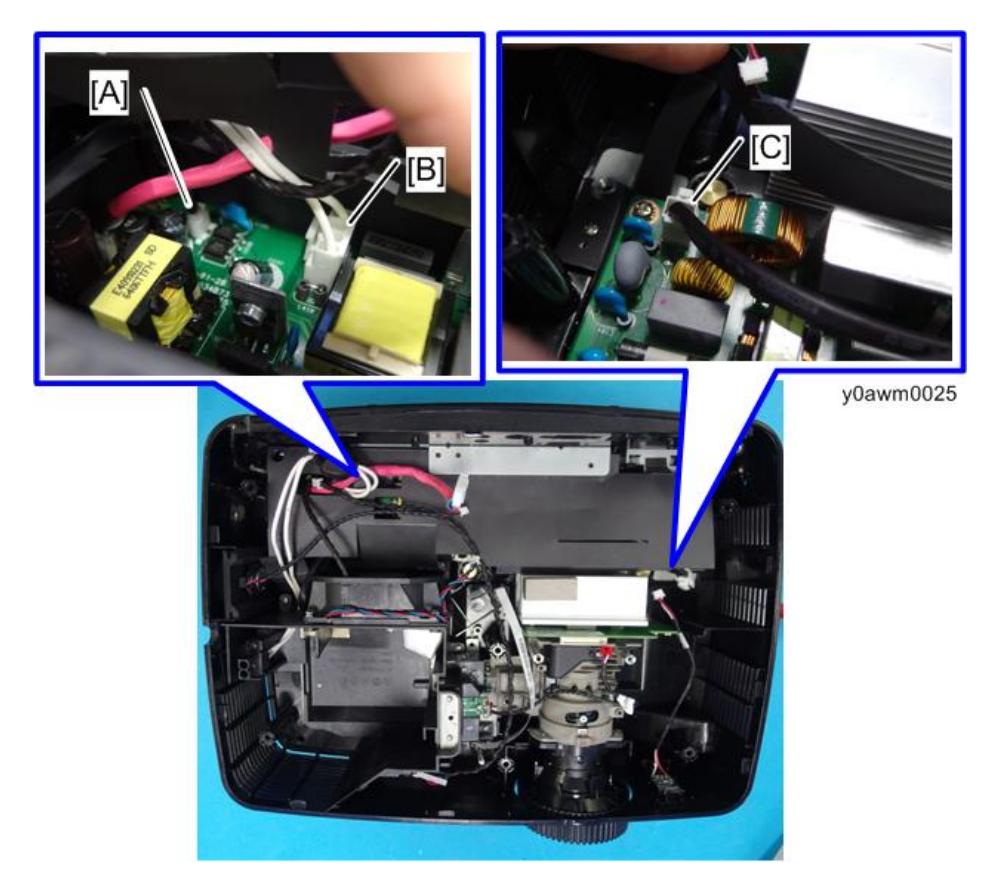

6. Remove the lamp housing [A].

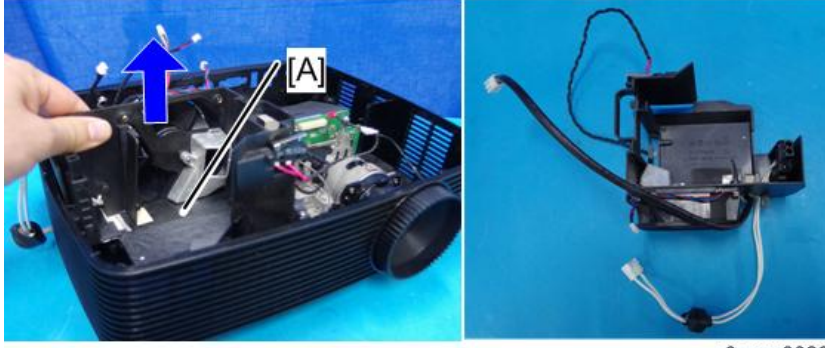

y0awm0026

Release the connector for lamp module [A] from the lamp housing (M2.6 x7 S<sup>n</sup> x1, hook x1).

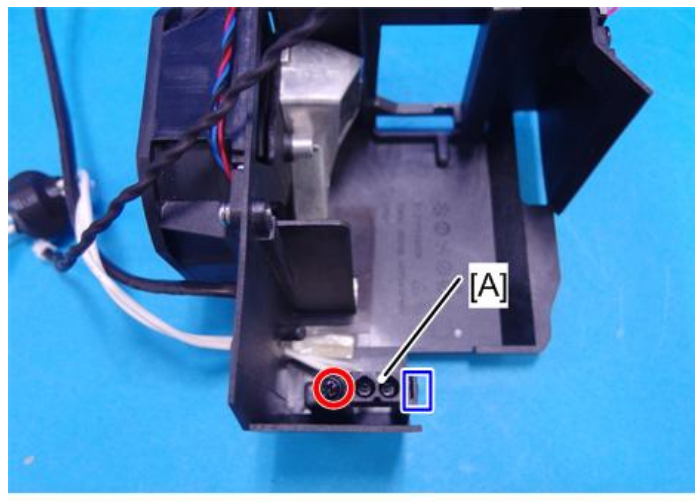

y0awm0031a

8. Peel off the aluminum tape [A] on the bottom of the lamp housing as much as needed, and remove the lamp cable [B].

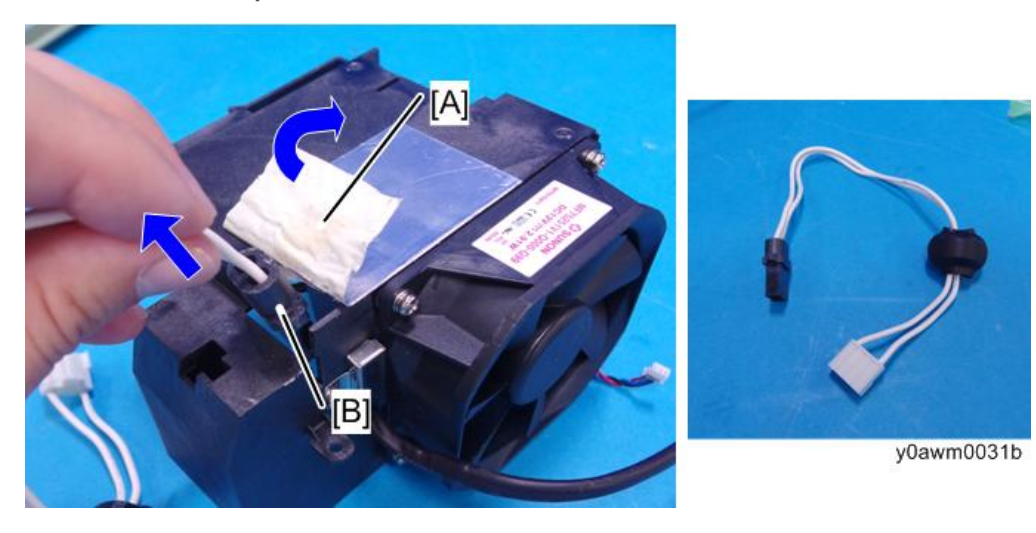

9. Remove the thermal switch [A] (M2.6 x7  $\textcircled{}{}^{\infty}$  x1).

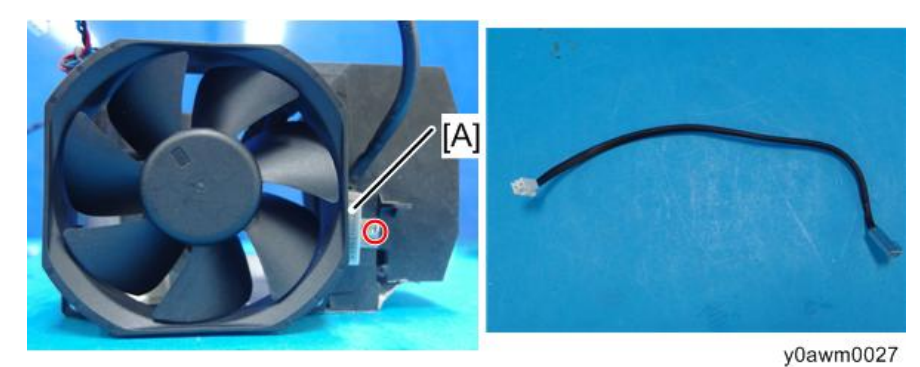

10. Remove the fan [A] (M3 x10 🕉 x4).

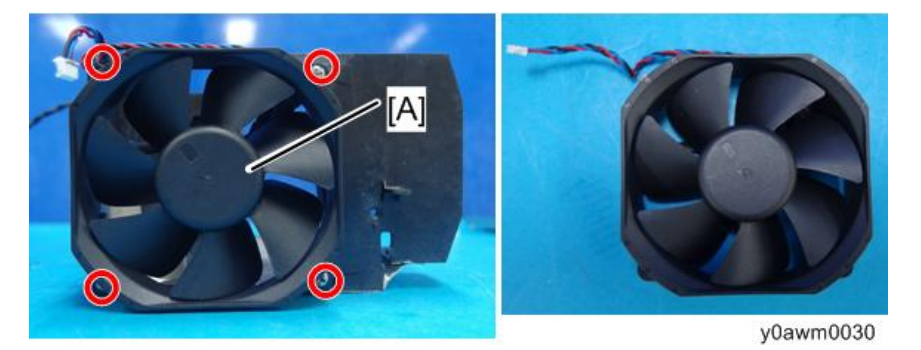

#### Vote

• Hold the frame of the fan [A]. Holding the fan shaft [B] may cause a failure.

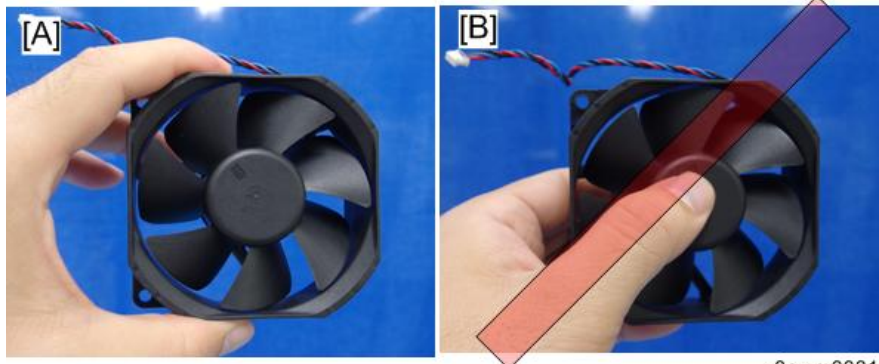

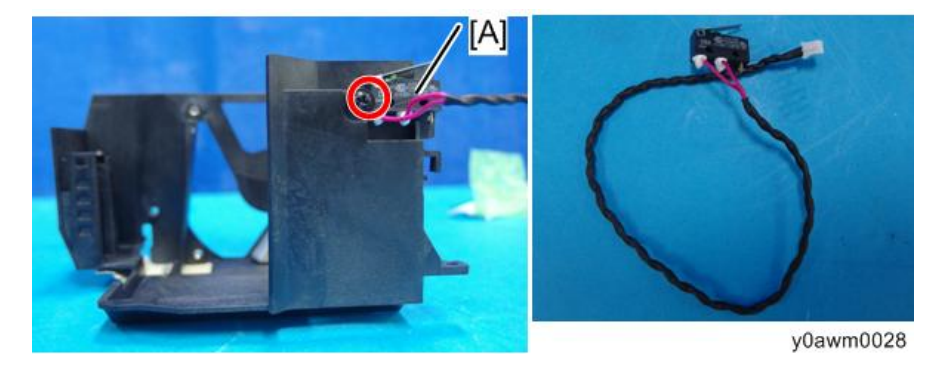

11. Remove the interlock switch [A] (M2.6 x7  $\Im$  x1, hook x1).

#### Note

• As the hook [A] to fix the switch is fragile, take extra care when mounting and removing the switch.

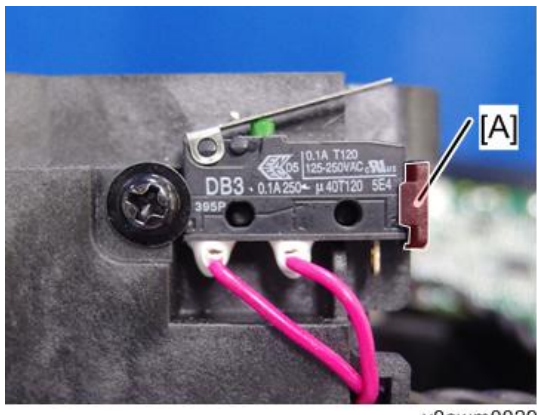

#### y0awm0029

## Engine module (with Color Wheel Modules, Focus Ring and Lens)

- 1. Remove the lamp module (page 12).
- 2. Remove the top cover (page 14).
- 3. Remove the main board unit (page 19).
- 4. Remove lamp housing (page 22).

- 5. Remove screws (M2.6 x8 🕅 x4, M2.6 x6 🕅 x2).

y0awm0032

6. Remove engine module [A].

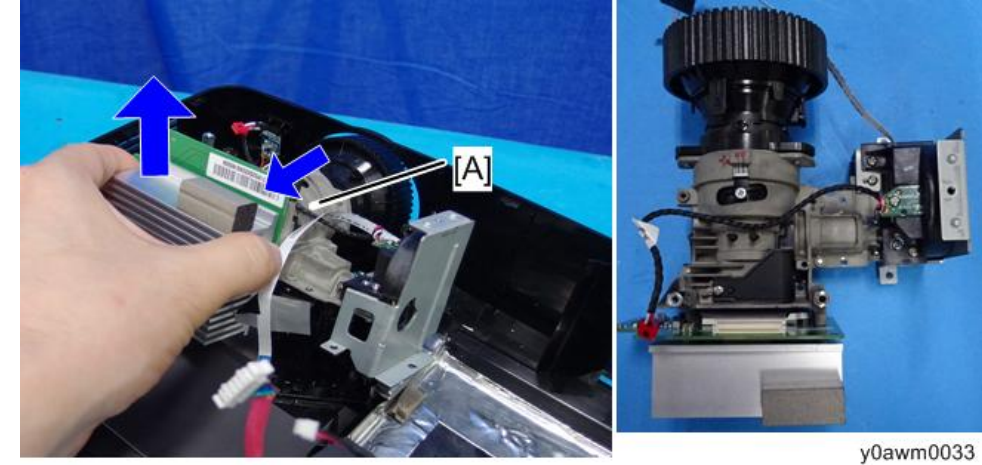

7. Remove the color wheel module [A] (M2.6 x6  $\Im$  x2).

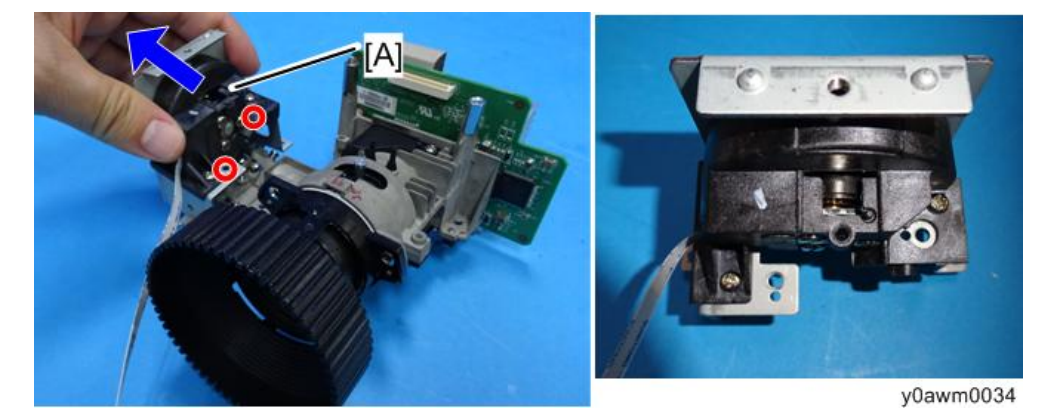

8. Remove the color wheel [A] (M2.6  $\times$ 6  $\Im$  x2).

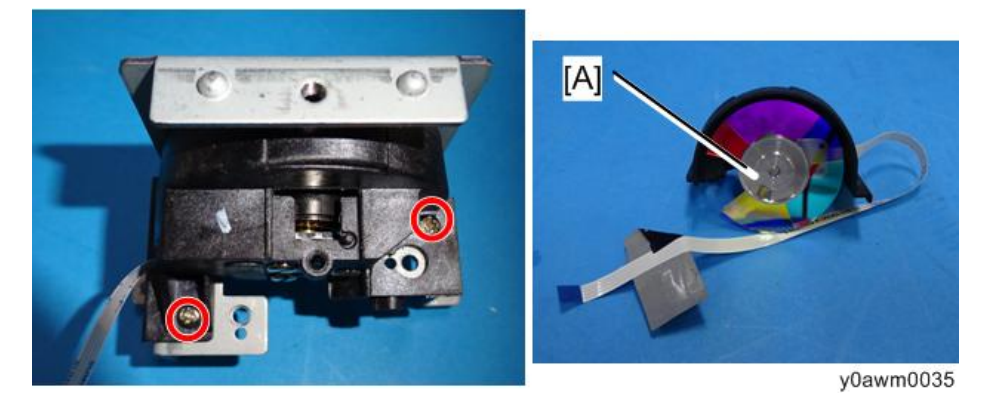

9. Remove the focus ring [A] (Precision screw 🕸 x1, hook x3).

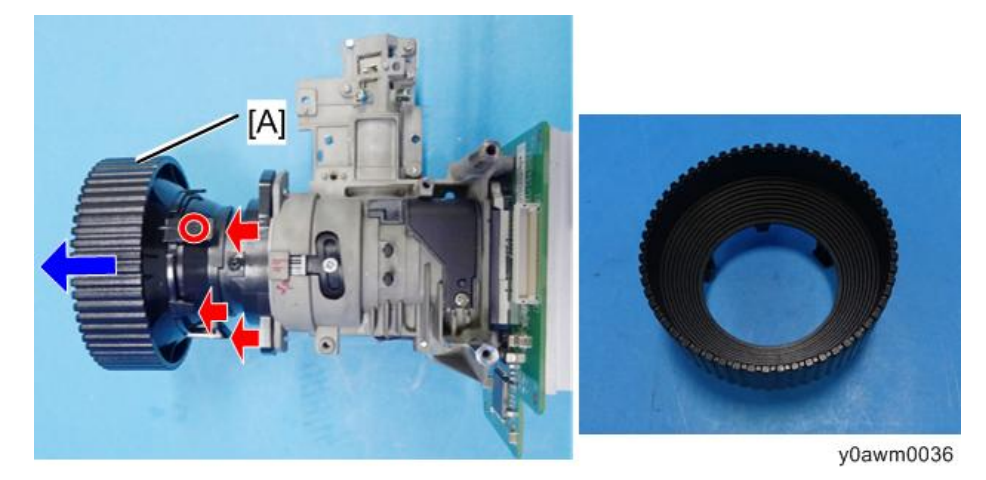

10. Peel off the tape [A] as much as needed.

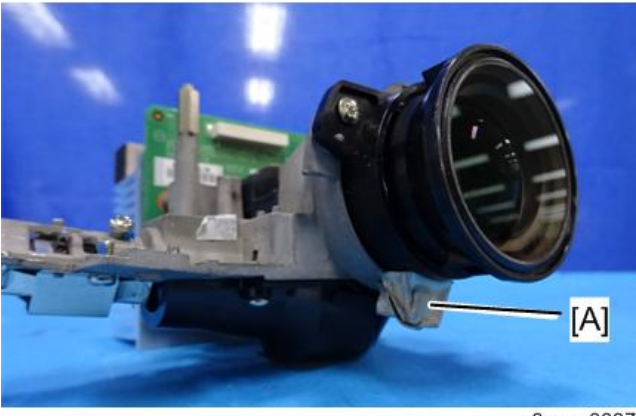

y0awm0037

11. Remove the lens [A] (M2.6 x6 🖤 x3).

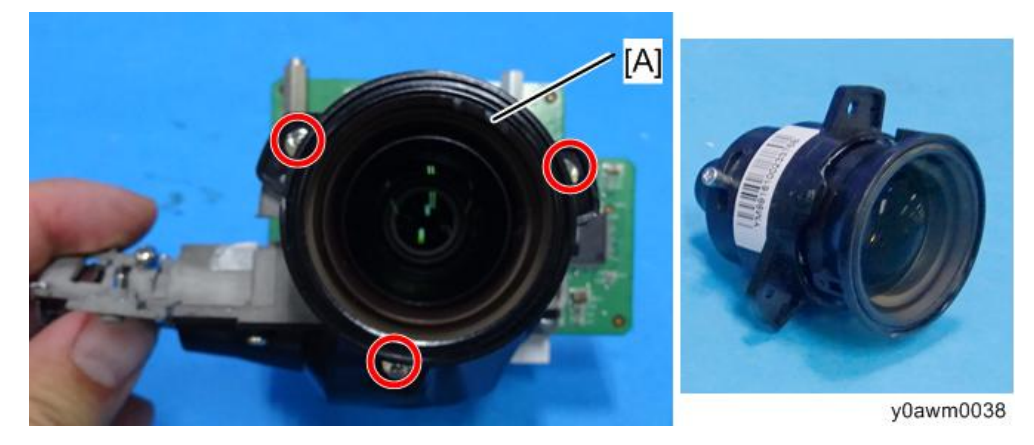

#### Note

• Before assembling the new engine, remove dust from the engine base with an air gun.

## PSU (with Insulating Sheet and Bottom Shield Plate)

- 1. Remove the lamp module (page 12).
- 2. Remove the top cover (page 14).
- 3. Remove the main board unit (page 19
- 4. Remove lamp housing (page 22.
- 5. Remove the engine module (page 27).

6. Remove the two fixing screws on the bottom shield plate (M2.6 x6  $\textcircled{}{}^{\infty}$  x2).

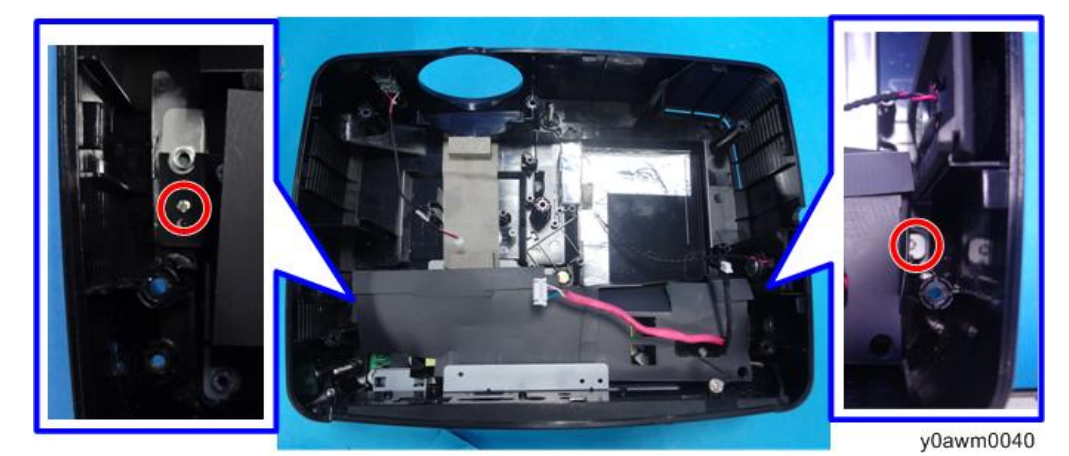

7. Turn over the tape [A] that fixes the bottom cover, and remove the PSU unit [B] with the bottom shield plate.

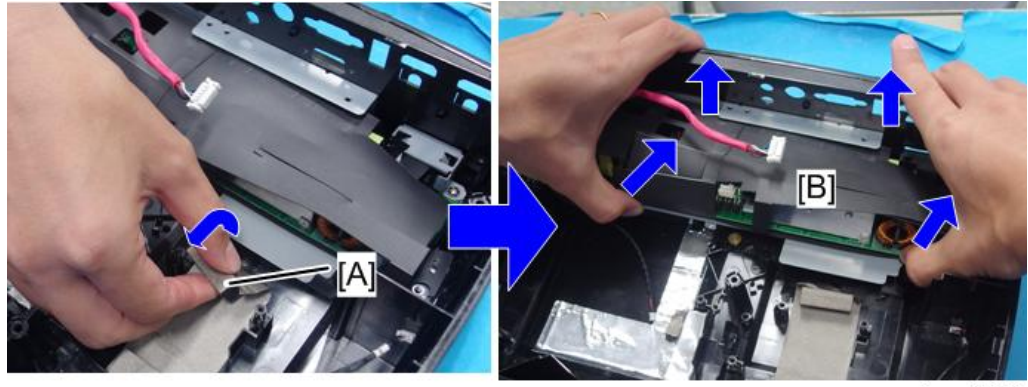

y0awm0041

- 8. Open the insulating sheet of the PSU unit.
  - Red square: These parts are engaged by notches
  - Yellow square: These parts are stuck with an adhesive

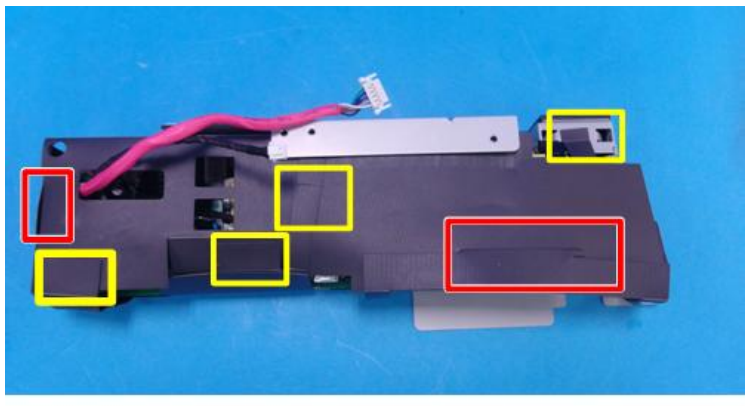

y0awm0043

9. Separate the PSU board from the bottom shield plate (M3 x8  $^{\odot\!\!\!0}$  x5).

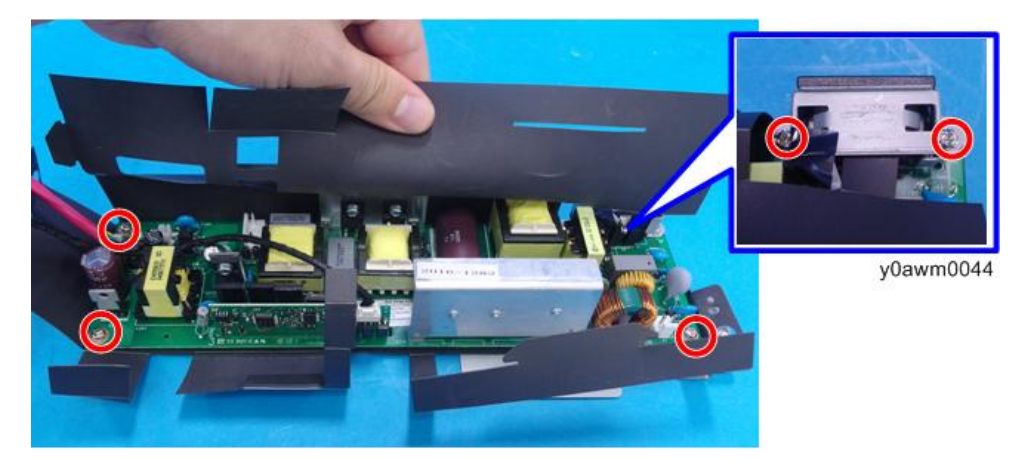

10. Remove two cables and the bracket [A] at the power cable inlet ( ${\mathfrak F} x2$ ).

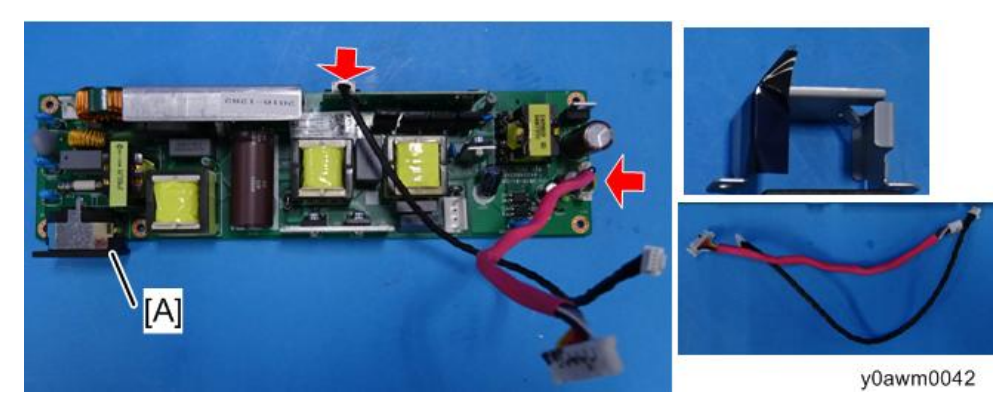

11. Peel off the insulating sheet, which is fixed with an adhesive, from the bottom shield plate.

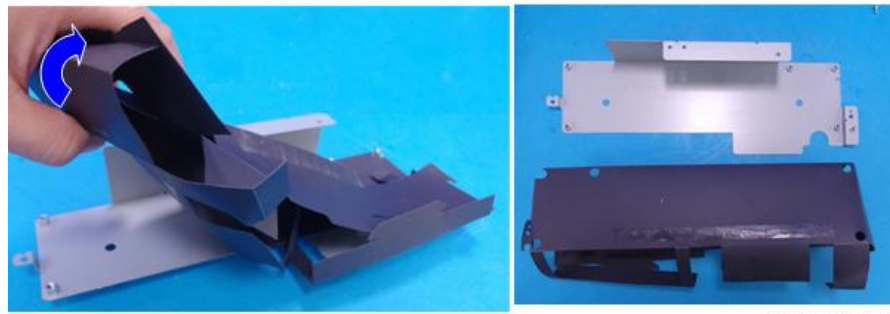

Y0awm0045

## Details of each connector on the PSU board

Make sure cables plug into the correct ports when assembling the unit.

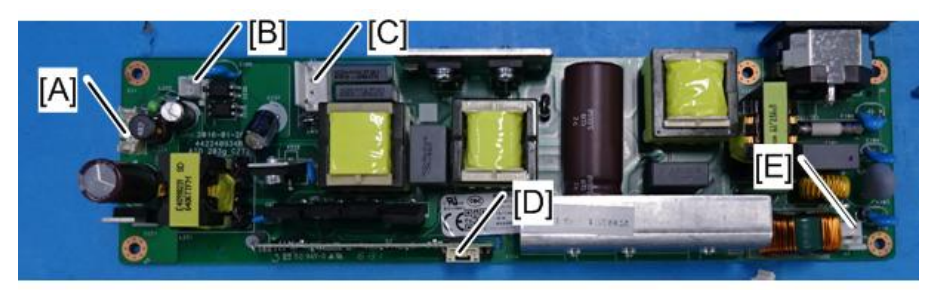

Y0awm0046

| ltem | Port on Main Board | The connector feature                    | Figure    |
|------|--------------------|------------------------------------------|-----------|
| A    | LVPS A             | Red wire tube (10-pin)                   | y0awm0047 |
| В    | Interlock switch   | Composed of 2 black wires (2-pin)        | y0awm0048 |
| С    | Lamp cable         | Composed of 2 white wires (2-pin, white) | y0awm0049 |

#### 2. Replacement

| ltem | Port on Main Board | The connector feature   | Figure    |
|------|--------------------|-------------------------|-----------|
| D    | LVPS B             | Black wire tube (4-pin) | y0awm0050 |
| E    | Thermal sensor     | Black wire tube (5-pin) | y0awm0051 |

#### Vote

• When connecting a cable to the LVPS A, pay attention to the cable orientation. Place a mark on the connector when the cable is disconnected. If the cable is connected the wrong way around, the power supply may not be turned on.

## I/O Cover

- 1. Remove the lamp module (page 12).
- 2. Remove the top cover (page 14).
- 3. Remove the main board unit (page 19
- 4. Remove lamp housing (page 22
- 5. Remove the engine module (page 27).
- 6. Remove the PSU unit (page 30).
- 7. Remove the I/O cover (hook x3).

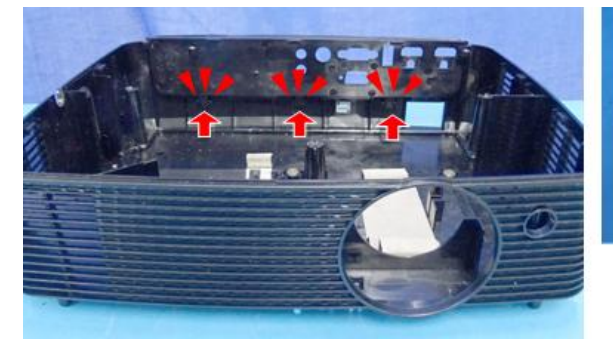

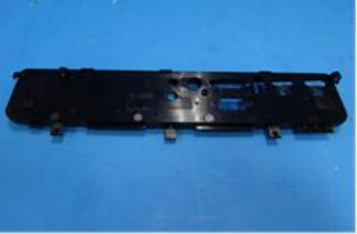

y0awm0052

## Adjustable Feet

1. Remove the adjustable feet.

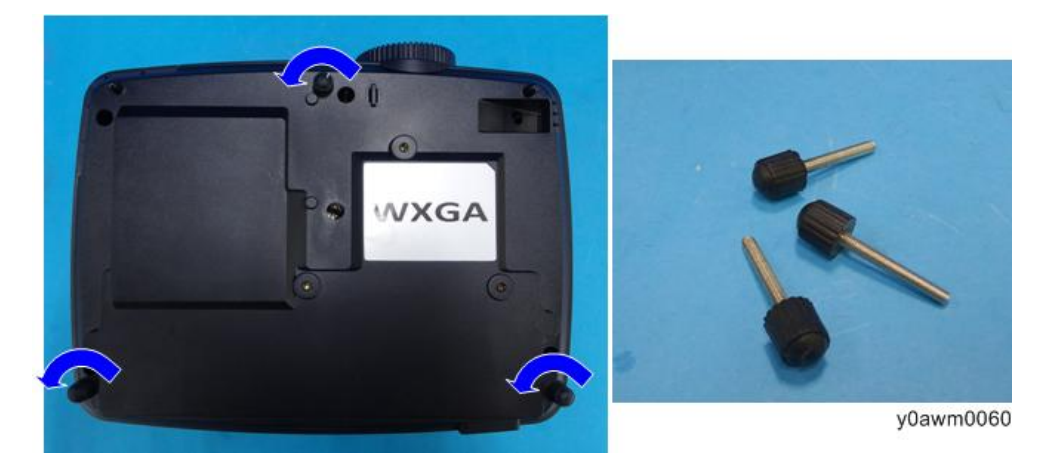

2. Replacement

## **Required Action after Replacing Parts**

After replacing parts, please execute the related items shown in the table below.

|                      |               | Description  |                |                  |              |                                              |
|----------------------|---------------|--------------|----------------|------------------|--------------|----------------------------------------------|
| Adjustment           | Main<br>Board | Firmware     | Lamp<br>Module | Engine<br>Module | Fan          | page                                         |
| Waveform<br>Download | ~             | ~            |                |                  | $\checkmark$ | page 39<br>"Waveform                         |
| Fan RPM Calibration  | ~             | ~            |                |                  | ~            | Download<br>and Fan RPM<br>Calibration"      |
| ADC Calibration      | <b>√</b> (*)  | <b>√</b> (*) |                |                  |              | page 40<br>"ADC<br>Calibration"              |
| Version Update       | $\checkmark$  | $\checkmark$ |                |                  |              | page 42                                      |
| OSD Reset            | ~             | ~            |                |                  |              | "Test<br>Inspection<br>Procedure"            |
| Reset Lamp Hours     |               |              | ~              |                  |              | page 43<br>"Re-write<br>Lamp Hours<br>Usage" |
| Rod Adjustment       |               |              |                | <b>√</b> (*)     |              | page 45<br>"Rod<br>Adjustment"               |

(\*) This action is not always required. Perform it only if the situation demands it.

After parts replacement or repair, check that the projector works properly.

Project images on the screen and check that they are not faulty.

## **Test Conditions**

- Environmental brightness: Dark room less than 2 lux
- Product must be warmed up for 3 minutes.
- Screen size: 60 inches diagonal

# Zone Definition

w\_y0awm0201\_en

Figure:Zone A and Frame (as green line) Definition

## Waveform Download and Fan RPM Calibration

After replacing main board, fan, or upgrading the firmware, please do the following steps:

- 1. Hold down the "power" button, then plug in the power cord.
- 2. Release the power button when the power LED is flashing red.
- 3. After several minutes, the projector will auto- power on, and the fan RPM calibration and auto waveform is finished.

#### Note

- If the factory fan value doesn't show in service mode, please repeat steps 1 to 2 again.
- Make sure the "Blower Factory RPM" is in the range from 2100 to 2600.

|   | Model Name        | 1    | DAS** | **    |                 |       |
|---|-------------------|------|-------|-------|-----------------|-------|
|   | Version           | :    | C01   |       | Date : Jul. 19  | 2016  |
|   | MCU FW            | :    | M002  |       |                 |       |
|   | DID S/N           | :    |       |       | Q71P1111111     |       |
|   | Projection Hours  |      |       |       | 2hr. 15min.     |       |
|   | Lamp Hours (Norm  | nal) |       |       | Ohr. Omin.      |       |
|   | Lamp Hours (Eco)  | 1    |       |       | Ohr. Omin.      |       |
|   | Lamp Hours (Dyna  | amic | )     |       | Ohr. Omin.      |       |
|   | Lamp Hours (Eco+  | +)   |       |       | Ohr. Omin.      |       |
|   | Power On / Off    |      |       |       | 0002/0002       |       |
|   | Waveform ID       |      | 1     | 109 1 | 119 111 112 113 | 3 114 |
|   | Security Code     |      |       |       | 1234            |       |
|   | 2X CW Index       |      |       |       | 290             |       |
|   | 3X CW Index       |      |       |       | 285             |       |
|   | Factory Reset     |      |       | ų     | 32              |       |
|   | Burn In           |      |       | ų     |                 |       |
|   | Spoke Test        |      |       | ų     |                 |       |
|   | Test Pattern      |      |       | e l   |                 |       |
|   | Error Log         |      |       | Ļ     |                 |       |
|   | USB Mode          |      |       | <     | Mouse           | •     |
|   | Factory RPM Save  | )    |       | ◀     | Off             | •     |
|   | Current Ean RPM   |      |       |       | 2435            |       |
| I | Blower Factory RF | M    |       |       | 2383            |       |
|   | Campration        |      |       | ÷     |                 | -     |
|   |                   |      |       |       |                 |       |
|   |                   |      |       |       |                 |       |

## **ADC Calibration**

## **PC Calibration**

After the Main Board is changed, PC Calibration should be done as well.

- Test equipment: video generator
- Test signal analog: 800 x 600@60Hz
- Test Pattern:94% White (up)/6% Black (down) (See below.)

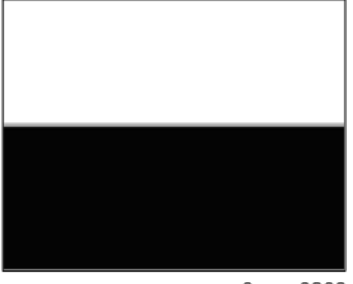

y0awm0203

#### **Calibration Procedure**

- Press the "power" -> "up" -> "left" -> "Menu" buttons sequentially to get into service mode.
- 2. Choose "Calibration" and press the "Enter" button, then select "PC Calibration".

When "Success" appears, it means "ADC Calibration" is OK.

| Model Name                         | : DAS**** |                          |         | Analog Settings |           |
|------------------------------------|-----------|--------------------------|---------|-----------------|-----------|
| Version                            | : C01     | Date : Jul.              | 19 2016 | PC Calibration  | Success   |
| DID S/N                            | : 1002    | Q71P11111                | 11      |                 |           |
| Projection Hours                   |           | 2hr. 15min               |         | PC Red Offset   | 508       |
| Lamp Hours (Norm                   | nal)      | Ohr. Omin.<br>Ohr. Omin. |         | PC Green Offset | 522       |
| Lamp Hours (Dyna                   | amic)     | Ohr. Omin.               |         | PC Blue Offset  | 519       |
| Lamp Hours (Eco+<br>Power On / Off | •)        | 0002/0002                |         | Red Gain        | 1262      |
| Waveform ID                        | 10        | 9 119 111 112            | 113 114 |                 | 0         |
| Security Code                      |           | 1234                     |         |                 | yuawm0204 |
| 2X CW Index                        |           | 290                      |         |                 |           |
| 3X CW Index                        |           | 285                      |         |                 |           |
| Factory Reset                      | ب         |                          |         |                 |           |
| Burn In                            | +         |                          |         |                 |           |
| Spoke Test                         | +         |                          |         |                 |           |
| Test Pattern                       |           |                          |         |                 |           |
| LISB Mode                          |           | Mouse                    |         |                 |           |
| Factory RPM Save                   |           | Off                      |         |                 |           |
| Current Fan RPM                    |           | 2435                     |         |                 |           |
| Blower Eastony DD                  | 14        | 2202                     |         |                 |           |
| Callibration                       | t.        |                          |         |                 |           |

3. Choose "Menu" or "Exit" to leave service mode.

#### • Note

• The calibration pattern should be in full screen.

## Pattern Check

After finishing ADC adjustment, check the 64 gray RGBW pattern.

- Test signal: 800 x 600 @60Hz
- Test pattern: 64 gray RGBW (see below.)

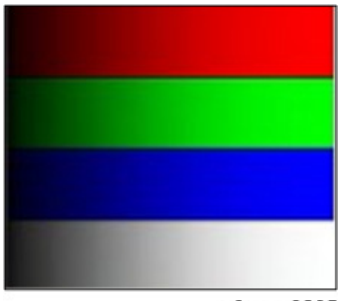

- Inspection item: Color saturation
- Criteria:
  - There should not be any lack of RGBW. The color should appear normal and sort in the right order.
  - Color levels should be sufficient and normal. (The unidentified color levels on both left and right sides should not be over 8 color levels.)

## **Test Inspection Procedure**

## **Check Points**

| Check item        | Check point                                                       |
|-------------------|-------------------------------------------------------------------|
| Firmware version  | All firmware must be the latest version.                          |
| TB implementation | Related TB must be implemented.                                   |
| Exterior          | The exterior must be undamaged.                                   |
| Logo              | Missing logo, missing prints and blurred prints are unacceptable. |
| Lamp cover        | It should be locked in the correct place.                         |
| Zoom in/out       | The function should work smoothly.                                |
| Keypad            | All keypad buttons must operate smoothly.                         |

## **OSD** Reset

After inspection is completed, we have to erase all saved change again and restore the OSD default setting.

The following procedures will allow you to erase all end-users' settings and restore the default settings:

- 1. Enter the OSD menu.
- 2. Choose "SETUP", and then execute the "Reset" function, and select "All".

## **Re-write Lamp Hours Usage**

- 1. Get into service mode.
  - Press "power" -> "up" -> "right" -> "up" -> "left" -> "Menu" to get into service mode.
  - Select "Exit", then press the "left" or "right" key six times.
- 2. Re-write "Projection Hours".

Select Projection Hours and use the "left" or "right" buttons to re-write the projection hours.

| Model Name        | 1    | DAS*** | **                     |   |
|-------------------|------|--------|------------------------|---|
| Version           | 1    | C01    | Date : Jul. 19 2016    |   |
| MCU FW            | :    | M002   |                        |   |
| DID S/N           | 8    |        | Q71P1111111            |   |
| Projection Hours  |      |        | 2hr. 15min.            |   |
| Lamp Hours (Norm  | nal) |        | Ohr. Omin.             |   |
| Lamp Hours (Eco)  | )    |        | Ohr. Omin.             |   |
| Lamp Hours (Dyna  | amic | )      | Ohr. Omin.             |   |
| Lamp Hours (Eco-  | +)   |        | Ohr. Omin.             |   |
| Power On / Off    |      |        | 0002/0002              |   |
| Waveform ID       |      | 1      | 09 119 111 112 113 114 |   |
| Security Code     |      |        | 1234                   |   |
| 2X CW Index       |      |        | 290                    |   |
| 3X CW Index       |      |        | 285                    |   |
| Factory Reset     |      |        | <u></u>                |   |
| Burn In           |      | •      | ų                      |   |
| Spoke Test        |      |        | ų                      |   |
| Test Pattern      |      |        | μ l                    |   |
| Error Log         |      |        | μ<br>L                 |   |
| USB Mode          |      |        | Mouse                  |   |
| Factory RPM Save  | в    | •      | Off                    |   |
| Current Fan RPM   |      |        | 2435                   |   |
| Blower Factory RF | M    |        | 2383                   |   |
| Callibration      |      | •      | <u>ب</u>               |   |
|                   |      |        |                        | 2 |
|                   |      |        |                        |   |

y0awm0206

Note

- The "Left" key decreases lamp hours.
- The "Right" key increases lamp hours.
- 3. Re-write "Lamp Hours (Normal)".

Select Lamp Hours (Bright) and use the "left" or "right" keys to re-write the lamp hours (Normal).

4. Re-write "Lamp Hours (ECO)".

Select Lamp Hours (ECO) and use the "left" or "right" keys to re-write the lamp hours (ECO).

5. Re-write "Lamp Hours (Dynamic)".

Select Lamp Hours (Dynamic) and use the "left" or "right" keys to re-write the lamp hours (Dynamic).

6. Re-write "Lamp Hours (ECO+)".

Select Lamp Hours (ECO+) and use the "left" or "right" keys to re-write the lamp hours (ECO+).

7. Choose "Exit", and then press "Enter" to exit.

## **Rod Adjustment**

#### Environment

- The size of screen is 60".
- This process should be done in a dark environment (under 2 Lux).

## Procedure

- 1. Change the screen to "white screen".
- 2. Adjust the screws to readjust the image.

Screw [A] should be adjusted first, and then screw [B]. Adjust until the yellowish or bluish parts disappear.

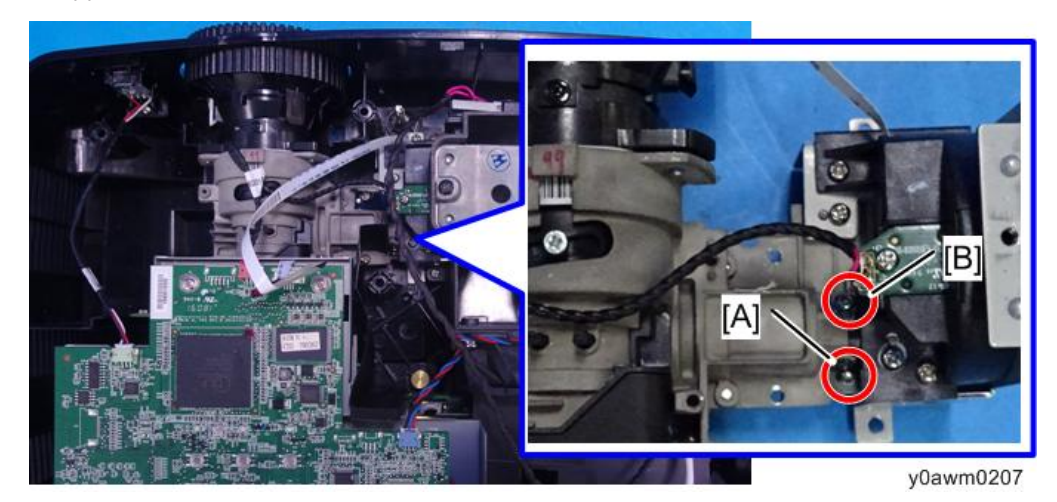

3. Inspect the image.

There should not be no abnormal color within the frame of the image visible by eye.

Vote

- Avoid over adjusting the rod.
- After adjustment is finished, fix these screws with glue.

3. Adjustment

## Main Procedure

| No. | Symptom        | Procedure                                                                                    |
|-----|----------------|----------------------------------------------------------------------------------------------|
|     |                | • Ensure that the Power Cord and AC Power Outlet<br>are securely connected.                  |
| 1   | No Power       | <ul> <li>Ensure that all connectors are securely connected<br/>and aren't broken.</li> </ul> |
|     |                | Check the LVPS.                                                                              |
|     |                | Check the Main Board.                                                                        |
| 2 4 |                | Ensure that the projector is not put on a soft pad and the air vent is not blocked.          |
|     | Auto Shut Down | a. Lamp failed: Power LED (flashes red), Lamp LED lights<br>red.                             |
|     |                | • Check the Lamp.                                                                            |
|     |                | Check the LVPS- Check the Main Board.                                                        |
|     |                | b. Fan failed: Power LED (flashes red), Temp LED<br>(flashes red)                            |
|     |                | <ul> <li>Check whether you have executed Fan<br/>Calibration.</li> </ul>                     |
|     |                | • Check the Fan.                                                                             |
|     |                | Check the Main Board.                                                                        |
|     |                | Check the Color Wheel Module.                                                                |
|     |                | Check the Photo Sensor Board.                                                                |
|     |                | c. Over Temp: Power LED (flashes red), Temp LED lights red.                                  |
|     |                | • Check the Fan.                                                                             |
|     |                | Check the Main Board.                                                                        |

| No. | Symptom              | Procedure                                                                                                    |
|-----|----------------------|----------------------------------------------------------------------------------------------------|
| 3   | No Light On          | <ul> <li>Ensure that all connectors are securely connected<br/>and aren't broken.</li> <li>Check the Lamp Cover, Interlock Switch.</li> <li>Check the Lamp Module.</li> <li>Check the LVPS.</li> <li>Check the Main Board.</li> <li>Check the Color Wheel.</li> <li>Check the Photo Sensor Board.</li> </ul>                                                                 |
| 4   | No Image             | <ul> <li>Ensure that the Signal Cable and Source work<br/>(If you connect multiple sources at the same time,<br/>use the "Source" button switch).</li> <li>Ensure that all connectors are securely connected<br/>and aren't broken.</li> <li>Check the Main Board.</li> <li>Check the DMD Chip.</li> <li>Check the Color Wheel.</li> <li>Check the Engine Module.</li> </ul> |
| 5   | Mechanical Noise     | <ul><li>Check the Color Wheel.</li><li>Check the Fan Module.</li></ul>                                                                                                    |
| 6   | Line Bar/Line Defect | <ul><li>Check the Main Board.</li><li>Check the DMD Chip.</li></ul>                                                                                                    |
| 7   | Image Flicker        | <ul> <li>Do "Reset (All data)" in the OSD Menu.</li> <li>Ensure that the signal cables and source are working.</li> <li>Check the Lamp Module.</li> <li>Check the Color Wheel.</li> <li>Check the Photo Sensor and clean the Photo Sensor.</li> <li>Check the Main Board.</li> </ul>                                                                                         |

| No. | Symptom                                           | Procedure                                                                                                    |
|-----|---------------------------------------------------|----------------------------------------------------------------------------------------------------|
| 8   | Color Abnormal                                    | <ul> <li>Do "Reset (All data)" in the OSD Menu.</li> <li>Adjust the Color Wheel Index.</li> <li>Check the Main Board.</li> <li>Check the Color Wheel.</li> </ul>                                                                                  |
| 9   | Poor Uniformity/Shadow                            | <ul> <li>Ensure that the projection screen is without dirt.</li> <li>Ensure that the projection lens is clean.</li> <li>Ensure that the Brightness is within spec.</li> <li>Check the rod alignment.</li> <li>Check the Engine Module.</li> </ul> |
| 10  | Dead Pixel/Dust (Out of spec.)                    | <ul> <li>Ensure that the projection screen is without dirt.</li> <li>Ensure that the projection lens is clean.</li> <li>Clean the DMD Chip and the Engine Module.</li> <li>Check the DMD Board.</li> <li>Check the Engine Module.</li> </ul>      |
| 11  | Garbled Image                                     | <ul><li>Ensure that the signal cables and source work.</li><li>Check the Main Board.</li></ul>                                                                                                    |
| 12  | Remote Controller Failed                          | Remote Controller<br>a.Check the Battery.<br>b.Check the Remote Controller.<br>c.Check the IR Sensor Board.<br>d.Check the Main Board.                                                                                                    |
| 13  | Function Abnormal                                 | <ul><li>Do "Reset (All data)" in the OSD Menu.</li><li>Check the Main Board.</li></ul>                                                                                                    |
| 14  | Audio Abnormal<br>(For the projector has speaker) | <ul> <li>Ensure that the signal cables and source are working.</li> <li>Ensure that your Projector is not in "Mute" mode.</li> <li>Check the Main Board.</li> <li>Check the Speaker.</li> </ul>                                                   |

| No. | Symptom           | Procedure                                                                                                    |
|-----|-------------------|----------------------------------------------------------------------------------------------------|
| 15  | 3D Image Abnormal | <ul> <li>Ensure that the 3D glasses are good and that the user is facing the projection correctly.</li> <li>Ensure that the signal source is in 3D format.</li> <li>Ensure that the 3D function of the projector OSD is on and 3D sync invert is on.</li> <li>Check Main Board.</li> </ul> |

# LED Lighting Message

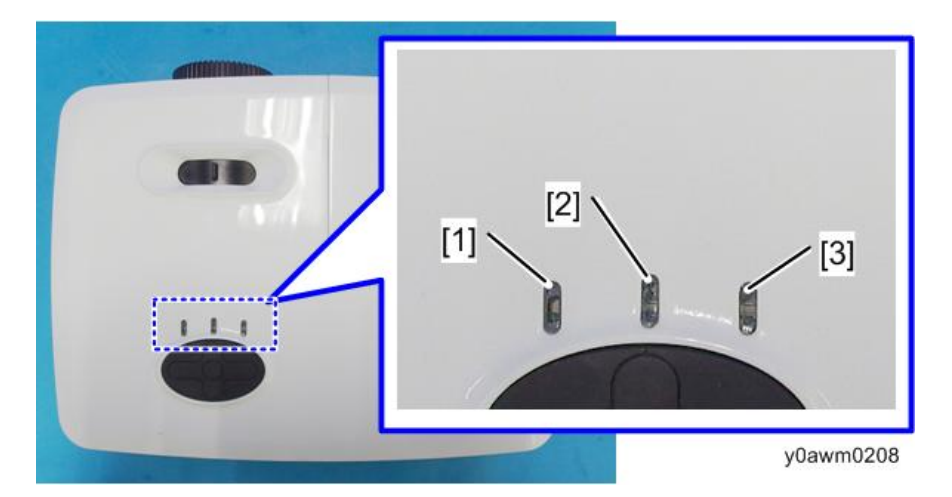

- 1. Power LED
- 2. Lamp LED
- 3. Temp LED

|                                        | Powe         | er LED       | Lamp LED     | Temp LED |
|----------------------------------------|--------------|--------------|--------------|----------|
| Message                                | Red          | Green        | Red          | Red      |
| Standby State<br>(Input power<br>cord) | Steady light | Off          | Off          | Off      |
| Power on<br>(Warming)                  | Off          | Flashing     | Off          | Off      |
| Lamp lighting                          | Off          | Steady light | Off          | Off      |
| Power off<br>(Cooling)                 | Off          | Flashing     | Off          | Off      |
| Error<br>(Lamp Fail)                   | Flashing     | Off          | Steady light | Off      |
| Error<br>(Fan Fail)                    | Flashing     | Off          | Off          | Flashing |

4

|                      | Powe     | r LED | Lamp LED | Temp LED     |
|----------------------|----------|-------|----------|--------------|
| Message              | Red      | Green | Red      | Red          |
| Error<br>(Over Temp) | Flashing | Off   | Off      | Steady light |

# 5. Firmware Update

## System Firmware Update

## **Equipment Needed**

#### Software

- 1. DLP Composer Lite 11.2
- 2. Firmware (\*.img)
- 3. FlashDeviceParameters-20141125

#### Hardware

- 1. Projector
- 2. Power Cord
- 3. USB Cable (A to B)
- 4. PC

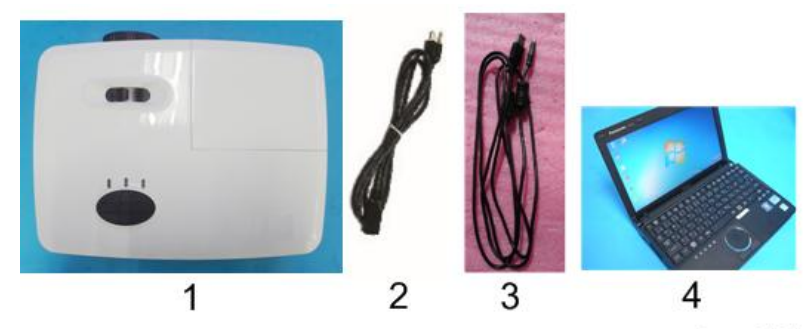

## **DLP Composer Lite Setup Procedure**

1. Start the "DLP Composer Lite V11.2 Setup" Program.

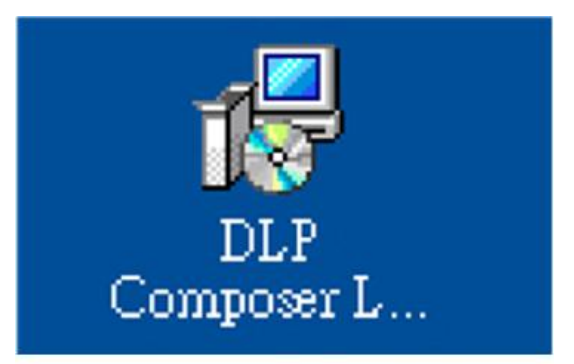

y0awm0102

2. Click "Next".

| DLP Composer(TM) Lite | 11.2 Setup                                                                                                    |
|-----------------------|----------------------------------------------------------------------------------------------------|
|                       | Resuming the DLP<br>Composer(TM) Lite 11.2 Install<br>Are you ready to have the Instalation Wizard continue the<br>instalation? |
|                       | Next> Cancel                                                                                                    |
|                       | y0awm0103                                                                                                    |

- 3. Read "License Agreement".
  - Choose "I accept and agree to be bound by all the terms and conditions of this License Agreement".
  - Click "Next".

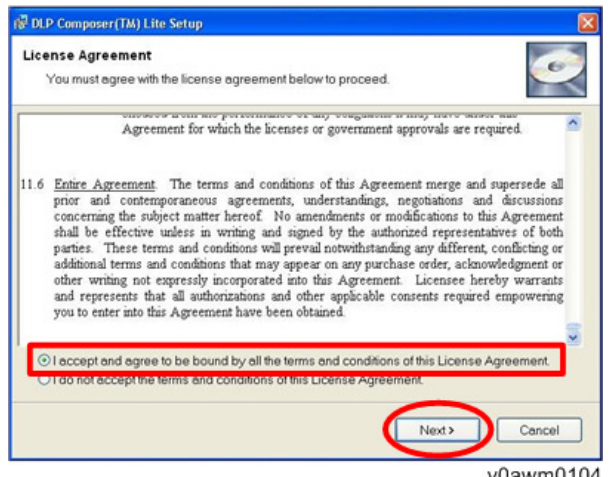

y0awm0104

4. Click "Next".

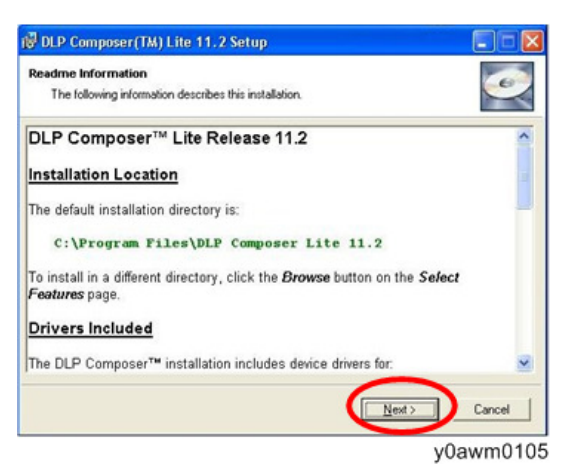

5. Click "Next".

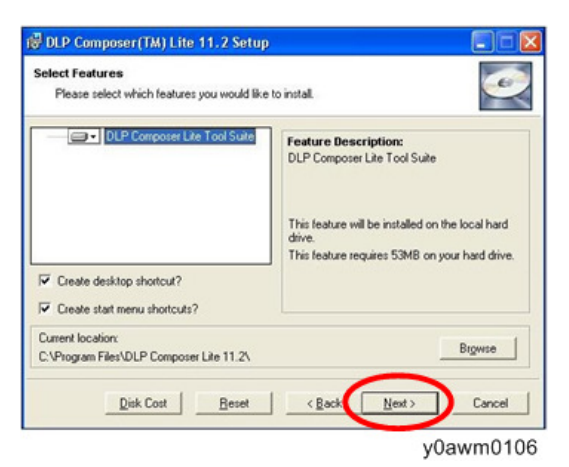

6. Click "Next".

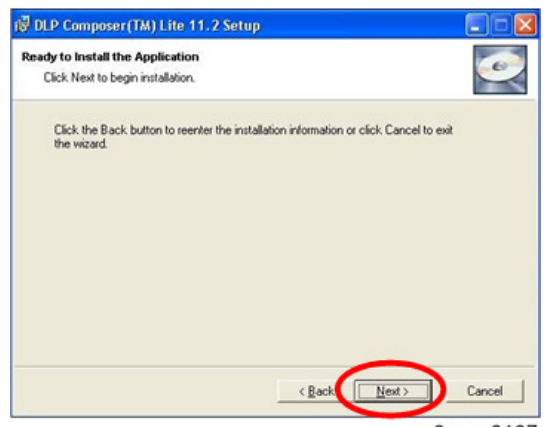

y0awm0107

7. The program is in "installing" status.

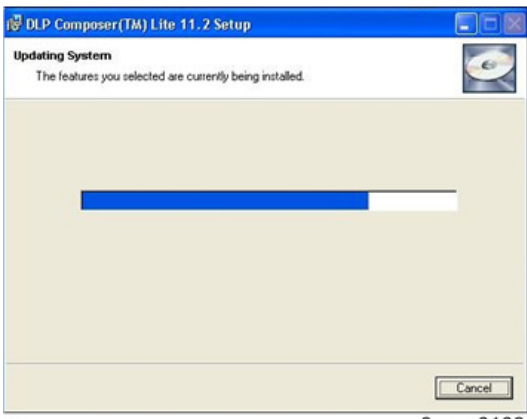

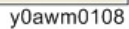

8. Click "Finish".

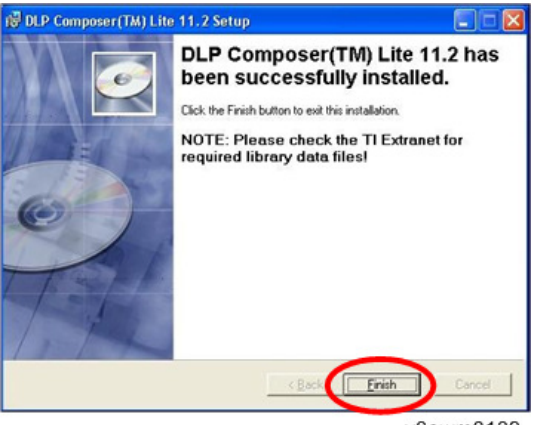

y0awm0109

## Get into Firmware Download Mode

#### Preparation of the projector

- 1. Hold down the "power" key then plug in the power cord.
- 2. After three LEDs are lit red, release the "power" button.
- 3. Connect the projector to the PC with the USB cable.

#### **USB Driver Update Procedure**

1. Execute "Install DLP Device Drivers" in the start menu.

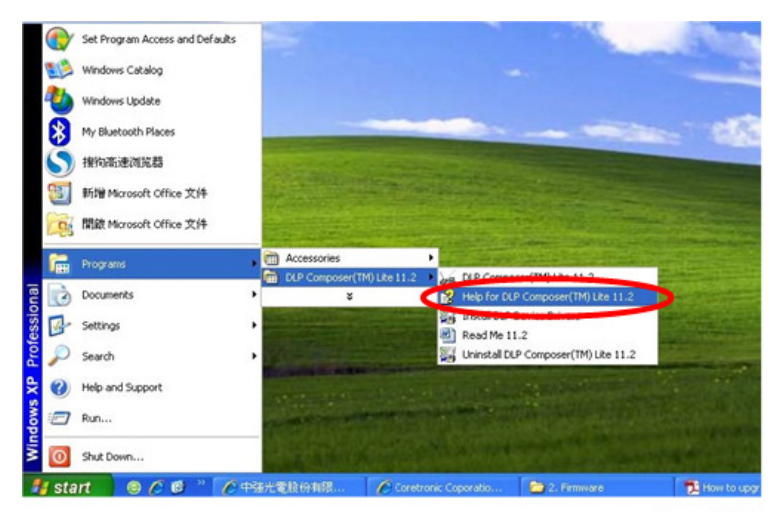

2. Select "Jungo WinDriver(WinXP)", then click "install".

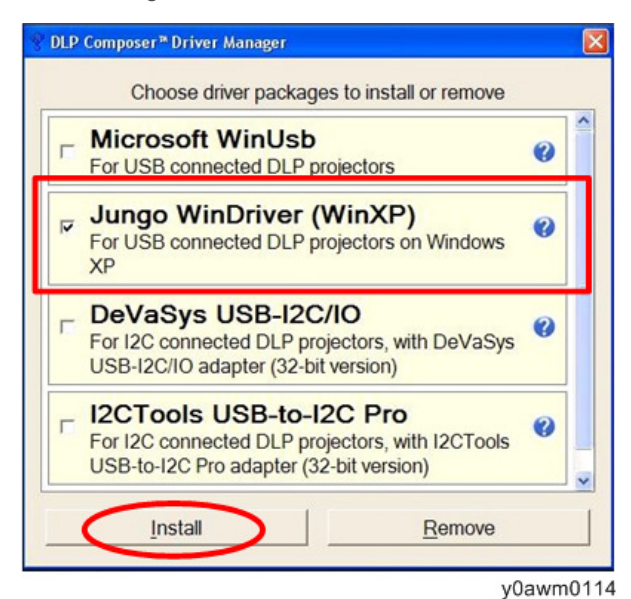

3. Click "Next".

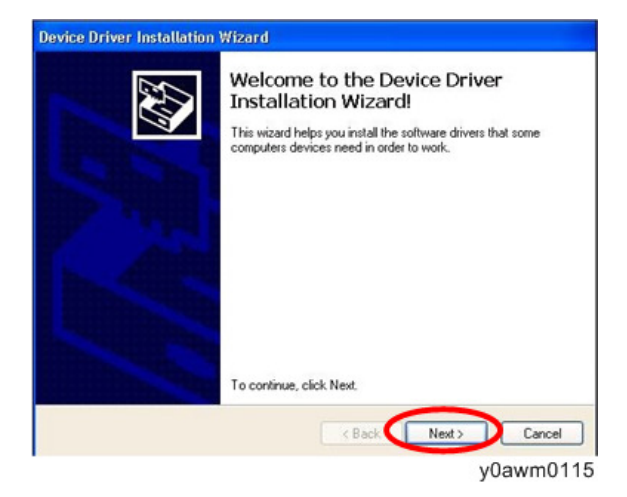

4. Click "Finish".

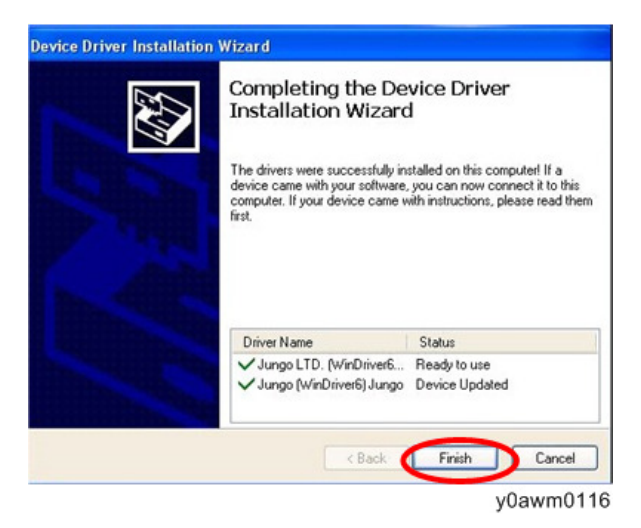

## System Firmware Update Procedure

1. Execute the "DLP ComposerTM Lite 11.2" file.

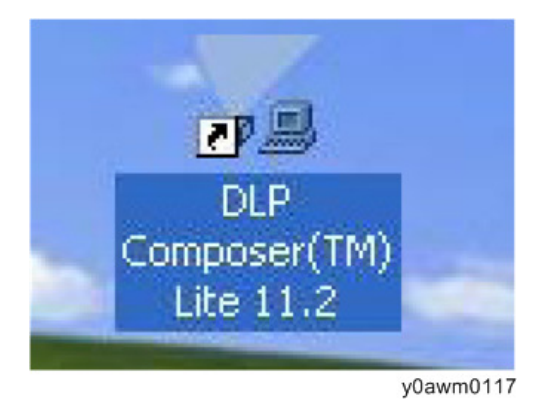

- 2. Set the "FlashDeviceParameters".
  - Select the file "FlashDeviceParameters".
  - Put "FlashDeviceParameters" file into the folder where you setup "DLP Composer Lite 11.2".

| 🗤 🛄 / Proper 1 ett. P Janpare                      | 19112                                                                                                    |                                  |                                                   |
|----------------------------------------------------|----------------------------------------------------------------------------------------------------|----------------------------------|---------------------------------------------------|
| file and folder Tasks 🛞                            |                                                                                                    | Congline Ba<br>Conglided Hittler | NET to full-one Verse<br>of Test sectors          |
| 10 Receive Hile Ha<br>Hoca mit the<br>Comp Hile Ha | NECOMPLEX<br>Scorptical HIPLESS (Re<br>4197)                                                                                                    | A to to an information           |                                                   |
| Public the Hand the                                | 11 100°                                                                                                    | A Section and the second second  | Antol -<br>Suppled Home P                         |
| X Constitution (*)                                 | State of the second second sec | 14.***<br>4:***                  | Ver 7<br>A.T.a<br>Term                            |
| Envyartur<br>Hexcelor                              | with the second of the second of the second  | dar -<br>trin                    | Tridit vir rekterender<br>Lin: Dusa kol<br>17 Mil |
| B H: atwaktfa.u                                    |                                                                                                    |                                  |                                                   |
| futule (8)                                         |                                                                                                    |                                  |                                                   |

3. Select "Edit" > "Preferences".

| CP Compose             | r(TM) Lite                              |             |                  |                        |                   |         |      |
|------------------------|-----------------------------------------|-------------|------------------|------------------------|-------------------|---------|------|
| Edt Wew V              | Window Help                             |             |                  |                        |                   |         | 1000 |
| Undo                   | Col+Z *                                 |             |                  |                        |                   |         |      |
| Redo                   | Ctrl+V                                  |             |                  |                        |                   |         |      |
| 5.0                    | Cbi+X                                   |             |                  |                        |                   |         |      |
| Copy                   | ChieC                                   |             |                  |                        |                   |         |      |
|                        |                                         |             |                  |                        |                   |         |      |
|                        |                                         |             |                  |                        |                   |         |      |
| Preference             |                                         |             |                  |                        |                   |         |      |
| -                      |                                         |             |                  |                        |                   |         |      |
|                        |                                         |             |                  |                        |                   |         |      |
|                        |                                         |             |                  |                        |                   |         |      |
|                        |                                         |             |                  |                        |                   |         |      |
|                        |                                         |             |                  |                        |                   |         |      |
|                        |                                         |             |                  |                        |                   |         |      |
|                        |                                         |             |                  |                        |                   |         |      |
|                        |                                         |             |                  |                        |                   |         |      |
|                        |                                         |             |                  |                        |                   |         |      |
|                        |                                         |             |                  |                        |                   |         |      |
|                        |                                         |             |                  |                        |                   |         |      |
|                        |                                         |             |                  |                        |                   |         |      |
|                        |                                         |             |                  |                        |                   |         |      |
|                        |                                         |             |                  |                        |                   |         |      |
|                        |                                         |             |                  |                        |                   |         |      |
|                        |                                         |             |                  |                        |                   |         |      |
|                        |                                         |             |                  |                        |                   |         |      |
|                        |                                         |             |                  |                        |                   |         |      |
|                        |                                         |             |                  |                        |                   |         |      |
|                        |                                         |             |                  |                        |                   |         |      |
| anis [                 |                                         |             |                  |                        |                   |         |      |
| fools                  |                                         |             |                  |                        |                   |         |      |
| Tools                  | v Q.n                                   | vd Text • [ | Case Word 😤      | Filter Review (HTM) •  | Ba Bast X Clear ( | 🚰 Prefs |      |
| fools                  | Qn<br>Centrol : V7.1                    | nd Text • [ | ]Case 🗌 Word   😨 | Filter Review (HIML) • | BB BBN X Cerr (   | g Prefs |      |
| ojector (              | Centrel : V7.1<br>ojector files:        | nd Text • [ | Case Word 🛛 😨    | Filter Review (HTML) • | BB BBN X Cear (   | Profs   |      |
| ojectoz (<br>rrent Pre | Control : V7.J<br>ojector files:        | nd Text • [ | Case 🗌 Word  😨   | Filter Review (HEML) • | Ba Baw X Cew (    | Prets   |      |
| rrent Pro              | Q R<br>Control : V7.]<br>ojector files: | nd Text • [ | Case Word 🖓      | Fiter Review (HSML) -  | Ban Bant X Ciew ( | Prefs   |      |

- 4. Click "Communications" to open the "Communications" setting dialog.
  - 1. Select "USB".
  - 2. Click "OK".

| DLP Composer?Lite                                      |                                                                                              | Communications                                                                                                    |
|--------------------------------------------------------|----------------------------------------------------------------------------------------------|----------------------------------------------------------------------------------------------------|
| - Projector Control<br>- Flish Loader<br>- Pico Loader | Output - Memory / L<br>Output - Fent / San<br>Communications<br>Plash Cooker<br>Place Loader | Projector Interface<br>12C (using USB from http://www.devasys.com)<br>12C (using USB from http://www.devasys.com) |
| Took                                                   |                                                                                              | USB Device Identification Vendor: 0x451 Product 0x2000 Install/Uninstall Device Drivers                                                                                                    |

y0awm0120

## 5. Choose "Flash Loader".

- 1. Click "Browse" to search for the firmware file (\*.img).
- 2. Select the firmware file (\*.img), and then click "Open".

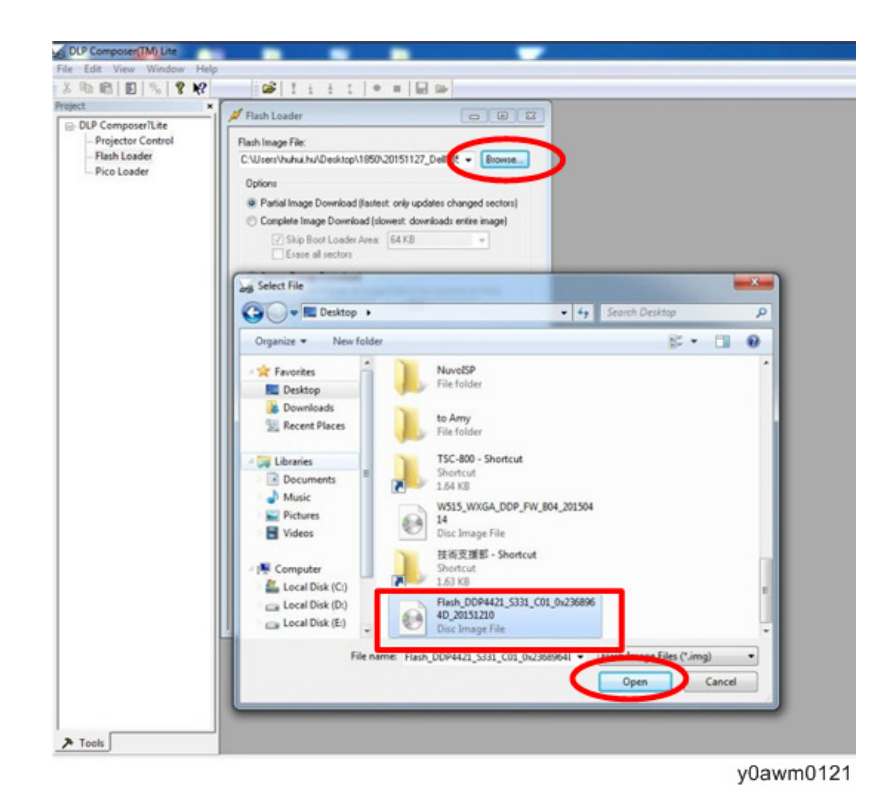

- 6. Select the item skip Boot Loader Area.
  - 1. Select "32KB".
  - 2. Click "Reset Bus" to erase the flash memory.

| Composer/Lite                                             | ≌  1 ± ± 1   ● =<br>Iash Loader                                                                       |                                                                                    |                                   |             |
|-----------------------------------------------------------|----------------------------------------------------------------------------------------------------|------------------------------------------------------------------------------------|-----------------------------------|-------------|
| Irojector Control Flat<br>Rash Loader C:<br>Vico Loader 0 | ch Image File:<br>Users'huhui hu/Desktop/Flash_DD<br>gelons                                           | P4421_5331_1 • Browne                                                              |                                   |             |
|                                                           | Complete Image Download (slove) Skip Boot Loader Area: 3 Ensie al sectors                             | st. downloads entire insige]<br>2 KB •                                             |                                   |             |
|                                                           | Enter Sector Barge of Image Da<br>Statt (040 En                                                       | its to be updated (in Hex)<br>d (040                                               |                                   |             |
| 5                                                         | Stat Download<br>tatus<br>tenface: USB vid=0x451 pid=0x4<br>Jse Edk-)Pheterences to configur<br>Bus F | Reset Bus<br>AP Composer (TM)<br>Warning: If you continue,<br>by the contents      | the contents of flash memory will | be replaced |
|                                                           | Image Data (Nex)<br>Start (bu0008000<br>Scer (bu00785F40                                              | of the flash image file. All<br>cannot be interrupted.<br>Do you want to continue? | o, the download will take several | minutes and |
| e e                                                       | lash Device<br>Mig ID: curiknowro<br>Device ID: curiknowro                                            | Detais                                                                             | Yes                               | No          |
|                                                           |                                                                                                    |                                                                                    |                                   |             |
|                                                           |                                                                                                    |                                                                                    |                                   |             |
|                                                           |                                                                                                    |                                                                                    |                                   |             |

- 7. If the firmware is ready, click "Start Download" to execute the firmware update.
  - Click "Yes" to erase the flash memory.

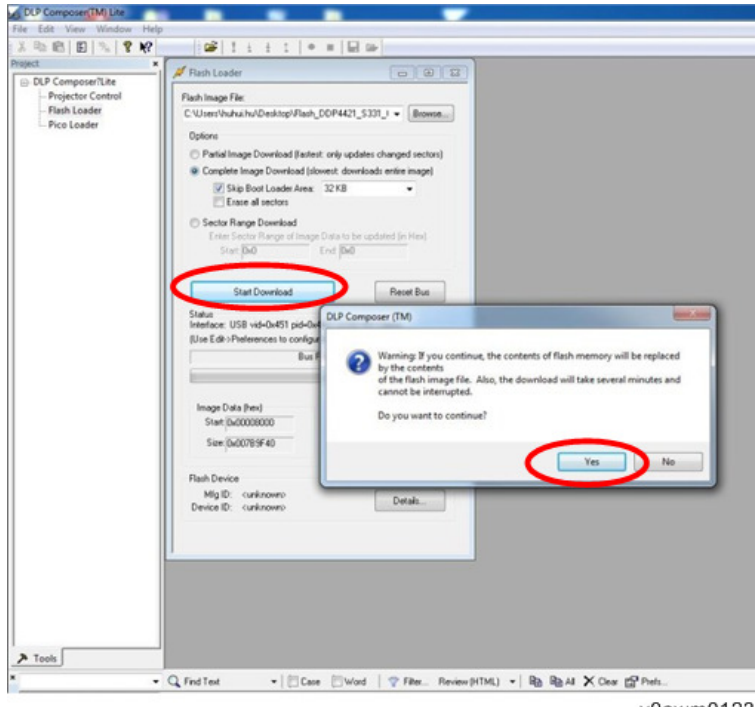

- 8. It takes about several minutes until the firmware update is finished. When finished, "Download completed" will appear on the screen.
  - Unplug the USB cable and power cord.

| set 💌             | # Flash Loader                                                  |                      |                  |  |
|-------------------|-----------------------------------------------------------------|----------------------|------------------|--|
| DLP Composer?Lite | Database Da                                                     |                      |                  |  |
| -Flash Loader     | Children/Babai ba/Decktor/Flag                                  | 5 DDP4421 5331       | I . Browne       |  |
| - Pico Loader     |                                                                 |                      | , a (manual)     |  |
|                   | Uptions                                                         |                      |                  |  |
|                   | Partial Image Download (Fast     Constants Image Download (Fast | est: only updates cl | vanged sectors)  |  |
|                   | Skip Boot Loader Area                                           | x 32 KB              | • •              |  |
|                   | Clase al sectors                                                |                      |                  |  |
|                   | C Sector Range Download                                         | on Data to be unda   | red for Head     |  |
|                   | Start 0x0                                                       | End 0x0              | and fitting i    |  |
|                   |                                                                 |                      |                  |  |
|                   | Stat Download                                                   |                      | Reset Bus        |  |
|                   |                                                                 |                      |                  |  |
|                   | Interface: USB vid=0x451 pid=0                                  | w4421 (USB HID C     | lace)            |  |
|                   | (Use Edit) Preferences to confi                                 | the communication    | tion interface.) |  |
|                   | Downio                                                          | ad complete.         |                  |  |
|                   |                                                                 |                      |                  |  |
|                   | 03.40 M                                                         | inutes Total         |                  |  |
|                   | Start D-00000000                                                | Expected 0v2         | 230.4450         |  |
|                   | Care D. 0000000                                                 | Data and D.C.        | 220.4490         |  |
|                   | 5428 (0400/8/3F40                                               | heiunea (az          | 330445C          |  |
|                   | Elash Davina                                                    |                      |                  |  |
|                   | MisiD: 0xc2                                                     | -                    |                  |  |
|                   | Device ID: 0x22cb                                               |                      | Detais           |  |
|                   |                                                                 |                      |                  |  |
|                   |                                                                 |                      |                  |  |
|                   |                                                                 |                      |                  |  |
|                   |                                                                 |                      |                  |  |
|                   |                                                                 |                      |                  |  |
|                   |                                                                 |                      |                  |  |
|                   |                                                                 |                      |                  |  |
|                   |                                                                 |                      |                  |  |

- 9. Check the System firmware version.
  - Plug the power cable in again, then restart the unit and get into the Service Mode to check the system firmware version.

| Model Name         | DAS** | **                  |      |
|--------------------|-------|---------------------|------|
| Version            | C01   | Date : Jul. 192     | 2016 |
| MCU FW             | M002  |                     |      |
| DID S/N            |       | Q71P1111111         |      |
| Projection Hours   |       | 2hr. 15min.         |      |
| Lamp Hours (Norma  | al)   | Ohr. Omin.          |      |
| Lamp Hours (Eco)   |       | Ohr. Omin.          |      |
| Lamp Hours (Dynam  | nic)  | Ohr. Omin.          |      |
| Lamp Hours (Eco+)  | 1     | Ohr. Omin.          |      |
| Power On / Off     |       | 0002/0002           |      |
| Waveform ID        | 1     | 109 119 111 112 113 | 114  |
| Security Code      |       | 1234                |      |
| 2X CW Index        |       | 290                 |      |
| 3X CW Index        |       | 285                 |      |
| Factory Reset      | 3     | <u> </u>            |      |
| Burn In            |       | ų.                  |      |
| Spoke Test         |       | ب                   |      |
| Test Pattern       |       | ų                   |      |
| Error Log          |       | ن<br>ب              |      |
| USB Mode           |       | Mouse               | •    |
| Factory RPM Save   |       | < Off               | •    |
| Current Fan RPM    |       | 2435                |      |
| Blower Factory RPM | Λ     | 2383                |      |
| Callibration       |       | <u> </u>            |      |
|                    |       |                     |      |

MEMO

MEMO

MEMO